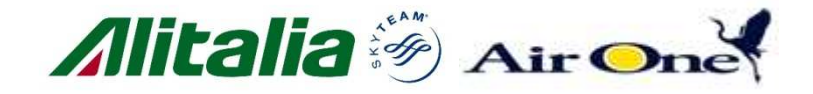

### Processo di vendita di GDS EMD per Alitalia

Distribution

ingenation Stranger

11 febbraio 2013

## **GDS EMD per Alitalia**

• Processo di vendita del GDS Galileo

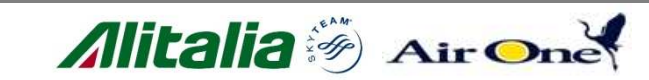

value

## PNR Galileo

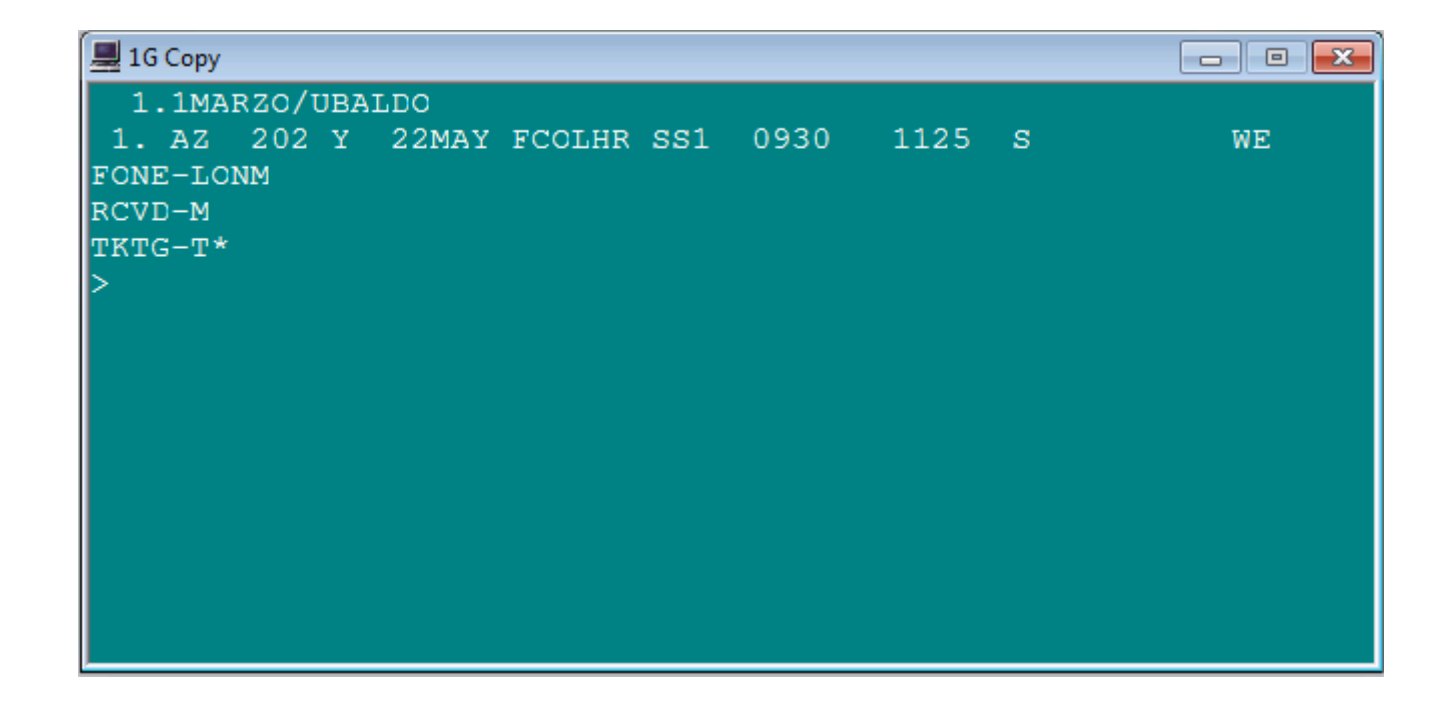

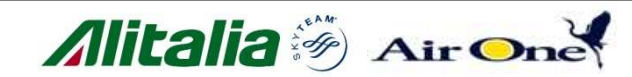

# <sup>□</sup> Aggiungi forma di pagamento (FOP) $\rightarrow$ F.S

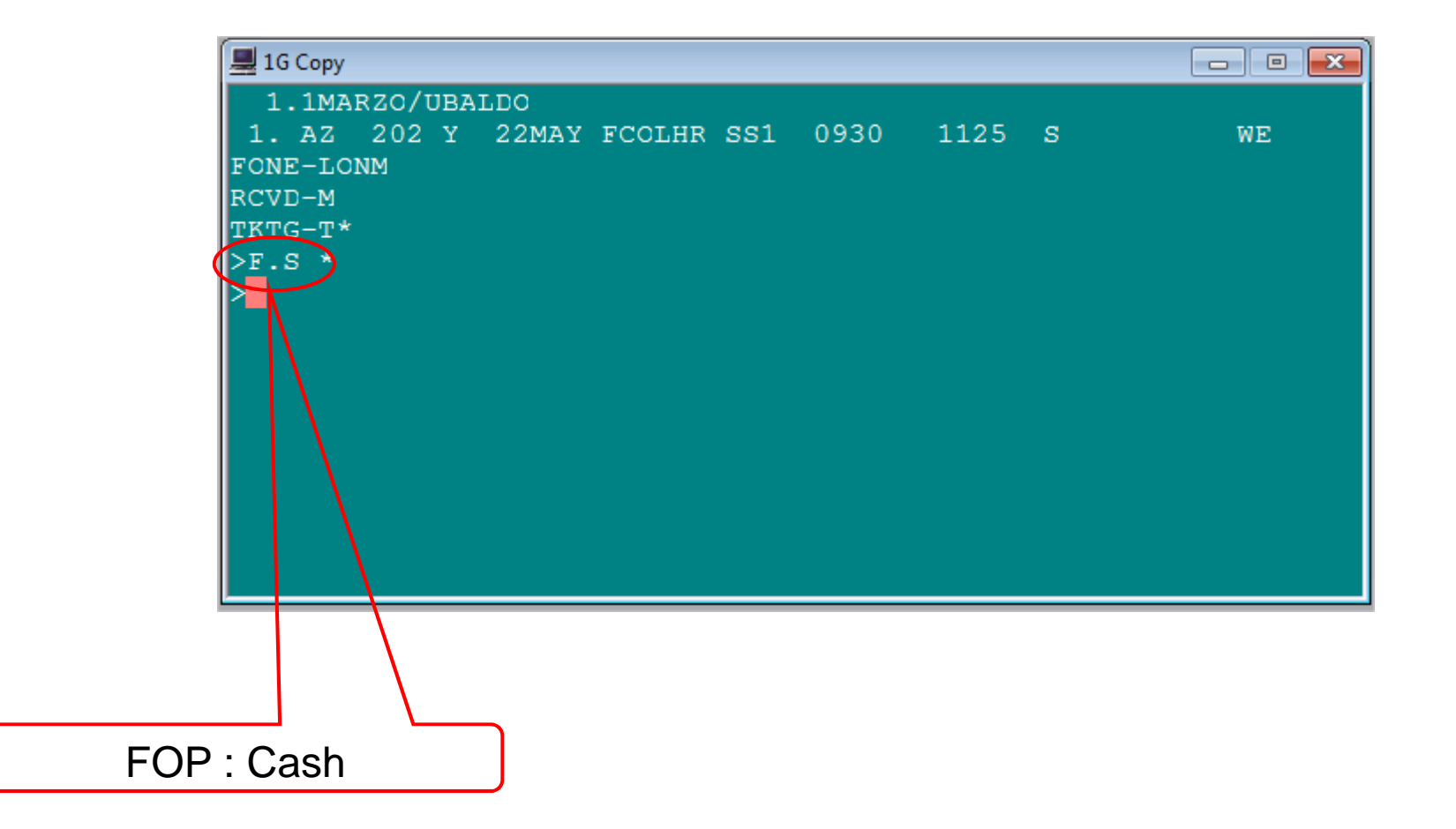

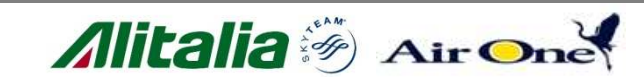

### Quotazione del biglietto con piastrina AZ $\rightarrow$ FQCAZ

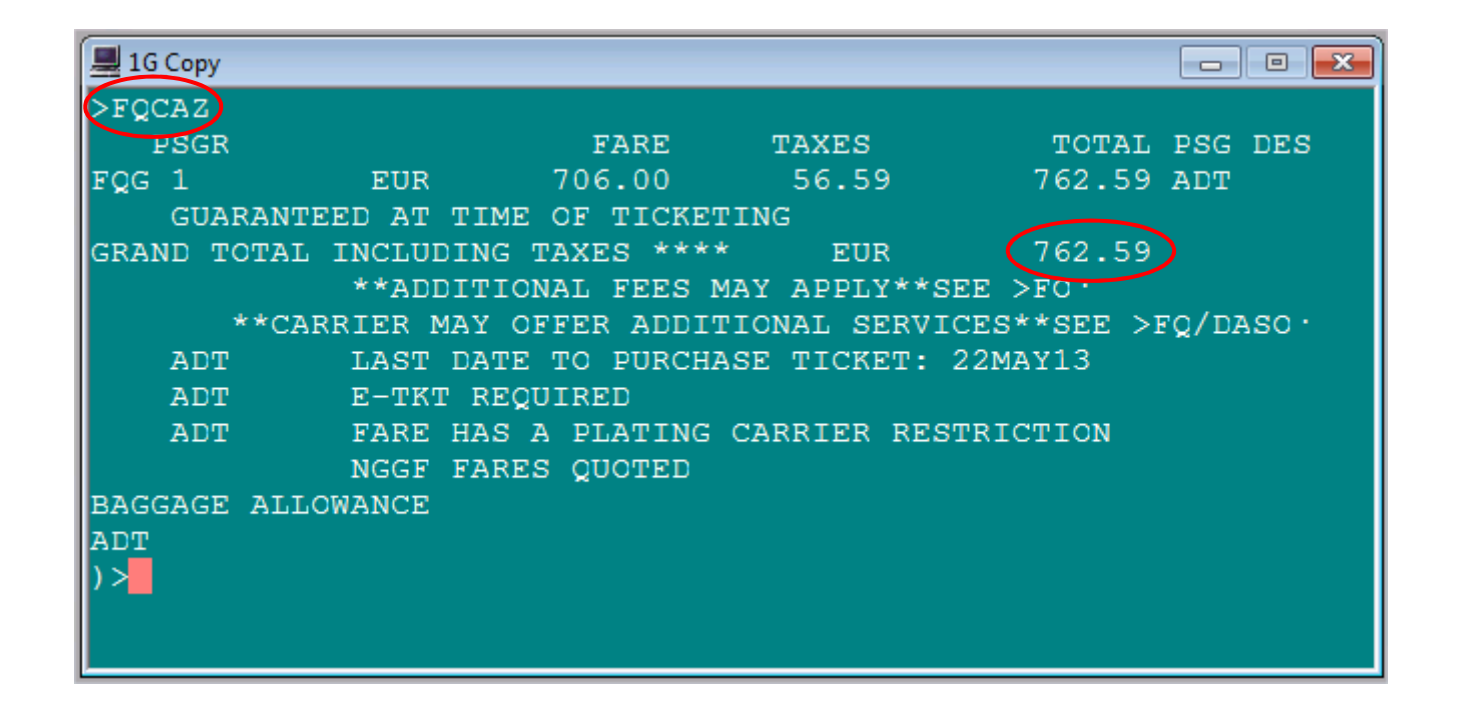

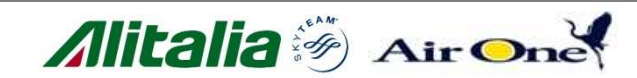

### Archiviazione della tariffa quotata nel PNR $\rightarrow ER$

| 💻 1G Copy                                                    |    |
|--------------------------------------------------------------|----|
| QL9RSI/97 XDBKR C163973 AG 14537423 31JAN<br>1.1MARZO/UBALDO |    |
| 1. AZ 202 Y 22MAY FCOLHR HK1 0930 1125 S*                    | WE |
| ** FILED FARE DATA EXISTS ** >*FF·                           |    |
| ** VENDOR LOCATOR DATA EXISTS ** >*VL ·                      |    |
| ** VENDOR REMARKS DATA EXISTS ** >*VR ·                      |    |
| FONE-LONM                                                    |    |
| FOP -S                                                       |    |
| TKTG-T*                                                      |    |
| >                                                            |    |
|                                                              |    |
|                                                              |    |
|                                                              |    |
|                                                              |    |
|                                                              |    |
|                                                              |    |

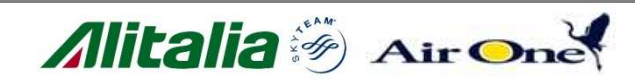

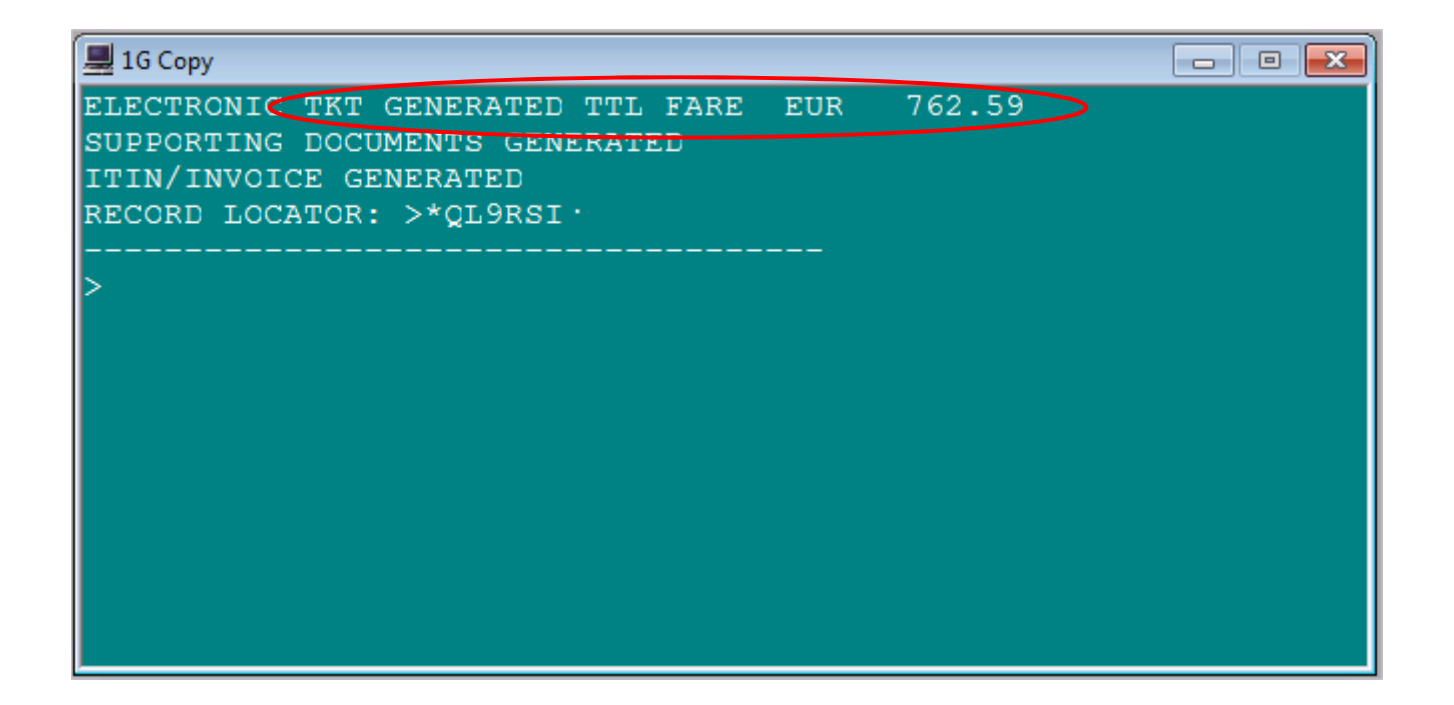

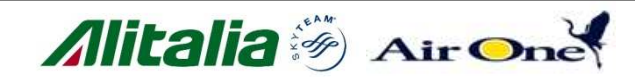

| IG Copy                                |         |    |
|----------------------------------------|---------|----|
| QL9RSI/97 XDBKR C163973 AG 14537423 31 | JAN     |    |
| 1.1MARZO/UBALDO                        |         |    |
| 1. AZ 202 Y 22MAY FCOLHR HK1 0930      | 1125 S* | WE |
| ** FILED FARE DATA EXISTS **           | >*FF ·  |    |
| ** VENDOR LOCATOR DATA EXISTS **       | >*AT .  |    |
| ** VENDOR REMARKS DATA EXISTS **       | >*VR ·  |    |
| ** SERVICE INFORMATION EXISTS **       | >*SI·   |    |
| ** TINS REMARKS EXIST **               | >*HTI·  |    |
| ** ELECTRONIC DATA EXISTS **           | >*HTE · |    |
| FONE-LONM                              |         |    |
| FOP -S                                 |         |    |
| TKTG-T*XDB 31JAN1505Z 97 AG            |         |    |
| >                                      |         |    |
|                                        |         |    |
|                                        |         |    |
|                                        |         |    |

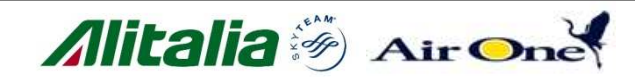

# Percorsi alternativi per vendita assicurazione

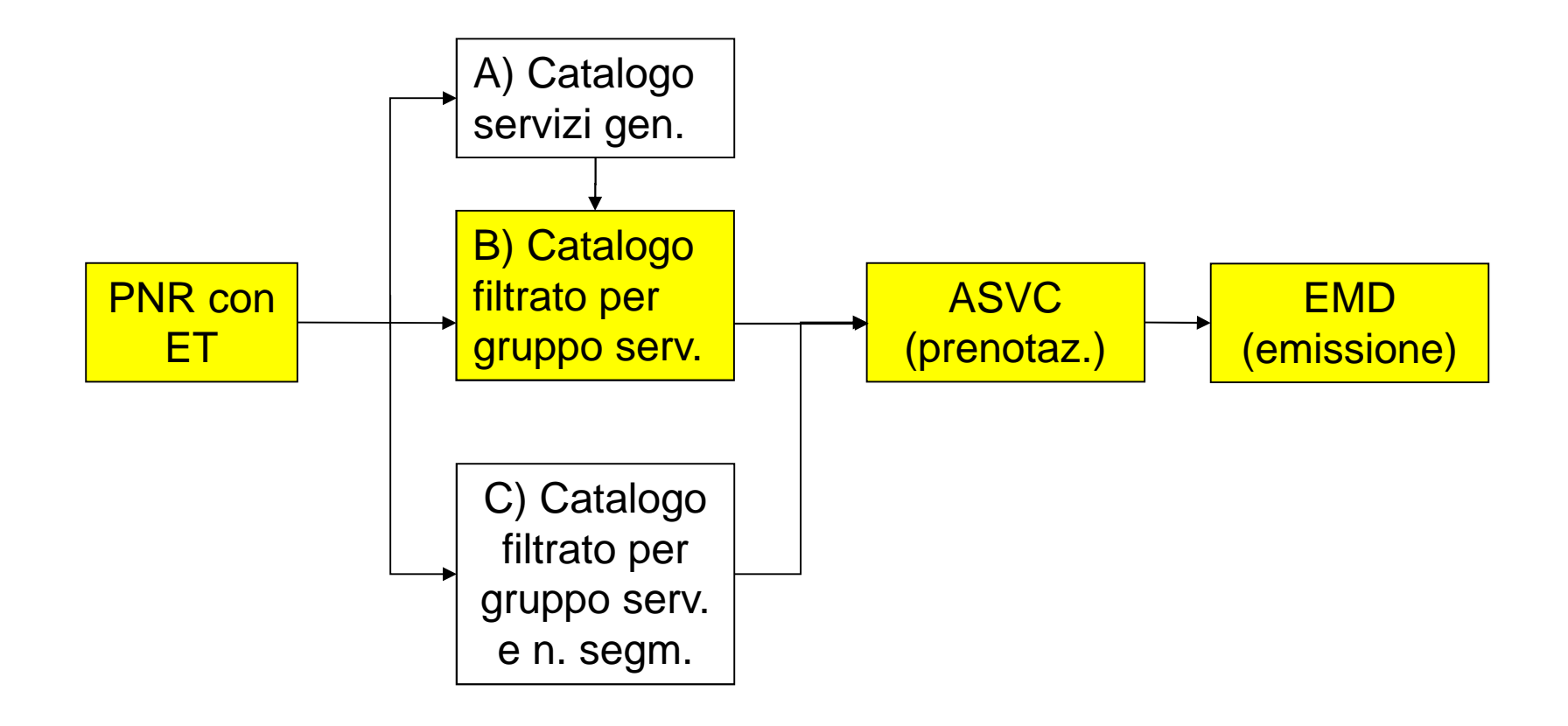

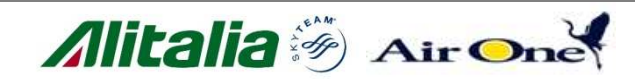

| 💻 1G ( | Сору  |                         |     |                     |
|--------|-------|-------------------------|-----|---------------------|
| ADDI   | TIONA | AL SVC                  |     | FOR DETAIL >DAS*L · |
| LN     | CXR   | DESCRIPTION             | PTC | AMNT CUR M T SEG F  |
| 1      | ΑZ    | COMFORT SEAT            | ADT | 0.00 EUR N F 01     |
| 2      | ΑZ    | SECOND CHECKED BAG      | ADT | 200.00 EUR N F 01   |
| 3      | ΑZ    | THIRD CHECKED BAG       | ADT | 200.00 EUR N F 01   |
| 4      | ΑZ    | FOURTH CHECKED BAG      | ADT | 200.00 EUR N F 01   |
| 5      | ΑZ    | FIFTH CHECKED BAG       | ADT | 200.00 EUR N F 01   |
| 6      | ΑZ    | SIXTH CHECKED BAG       | ADT | 200.00 EUR N F 01   |
| 7      | ΑZ    | SKI EQUIPMENT UP TO 23K | ADT | 200.00 EUR N F 01   |
| 8      | ΑZ    | BICYCLE                 | ADT | 200.00 EUR N F 01   |
| 9      | ΑZ    | WEAPONS / MUNITION UP T | ADT | 70.00 EUR N F 01    |
| 10     | ΑZ    | SNOWBOARD UP TO 23KG    | ADT | 200.00 EUR N F 01   |
| 11     | ΑZ    | SPORTING EQUIPMENT UP T | ADT | 200.00 EUR N F 01   |
| ) >    |       |                         |     |                     |
|        |       |                         |     |                     |
|        |       |                         |     |                     |

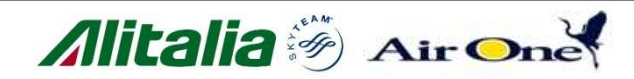

## A) Scroll catalogo $\rightarrow$ MD

| 1   | 1G Copy  |                          |     |           |     |     |     | - • •    |
|-----|----------|--------------------------|-----|-----------|-----|-----|-----|----------|
| 6   | AZ       | SIXTH CHECKED BAG        | ADT | 200.00    | EUR | N   | F   | 01       |
| 7   | AZ       | SKI EQUIPMENT UP TO 23K  | ADT | 200.00    | EUR | N   | F   | 01       |
| 8   | AZ       | BICYCLE                  | ADT | 200.00    | EUR | N   | F   | 01       |
| 9   | AZ       | WEAPONS / MUNITION UP T  | ADT | 70.00     | EUR | Ν   | F   | 01       |
| 10  | AZ       | SNOWBOARD UP TO 23KG     | ADT | 200.00    | EUR | Ν   | F   | 01       |
| 11  | AZ       | SPORTING EQUIPMENT UP T  | ADT | 200.00    | EUR | Ν   | F   | 01       |
| 12  | AZ       | WINDSURF UP TO 78 IN/20  | ADT | 55.00     | EUR | Ν   | F   | 01       |
| 13  | AZ       | WINDSURF FROM 200CM TO   | ADT | 75.00     | EUR | Ν   | F   | 01       |
| 14  | AZ       | EXCESS SIZE PC           | ADT | 75.00     | EUR | Ν   | F   | 01       |
| 15  | AZ       | FIRST EXTRA PC           | ADT | 200.00    | EUR | Ν   | F   | 01       |
| 16  | AZ       | EXCESS WEIGHT PC         | ADT | 55.00     | EUR | Ν   | F   | 01       |
| 17  | <u> </u> | LOUNGE ACCESS            | ADT | 30.00     | EUR | Ν   | F   | 01       |
| **] | MORE A   | DDITIONAL SERVICES EXIST | - N | ARROW SEA | RCH | PAI | RAI | METERS** |
| >   |          |                          |     |           |     |     |     |          |
|     |          |                          |     |           |     |     |     |          |
|     |          |                          |     |           |     |     |     |          |

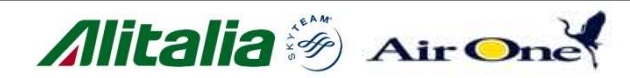

### B) Visualizza catalogo filtrato per gruppo servizi →DAS\*G-TS (TS = travel service)

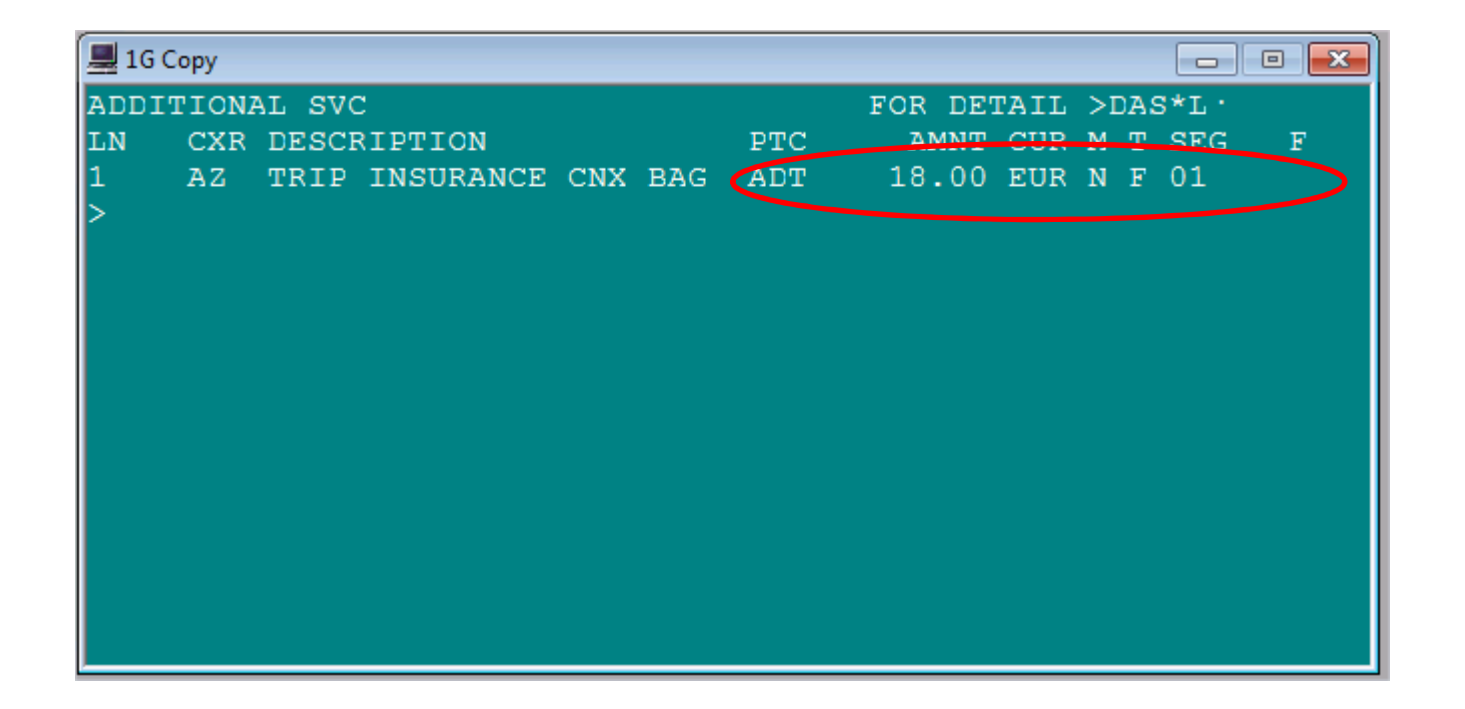

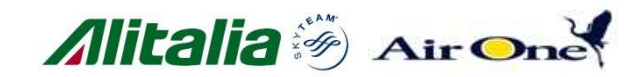

# ■ Prenotazione del servizio → DAS01L1

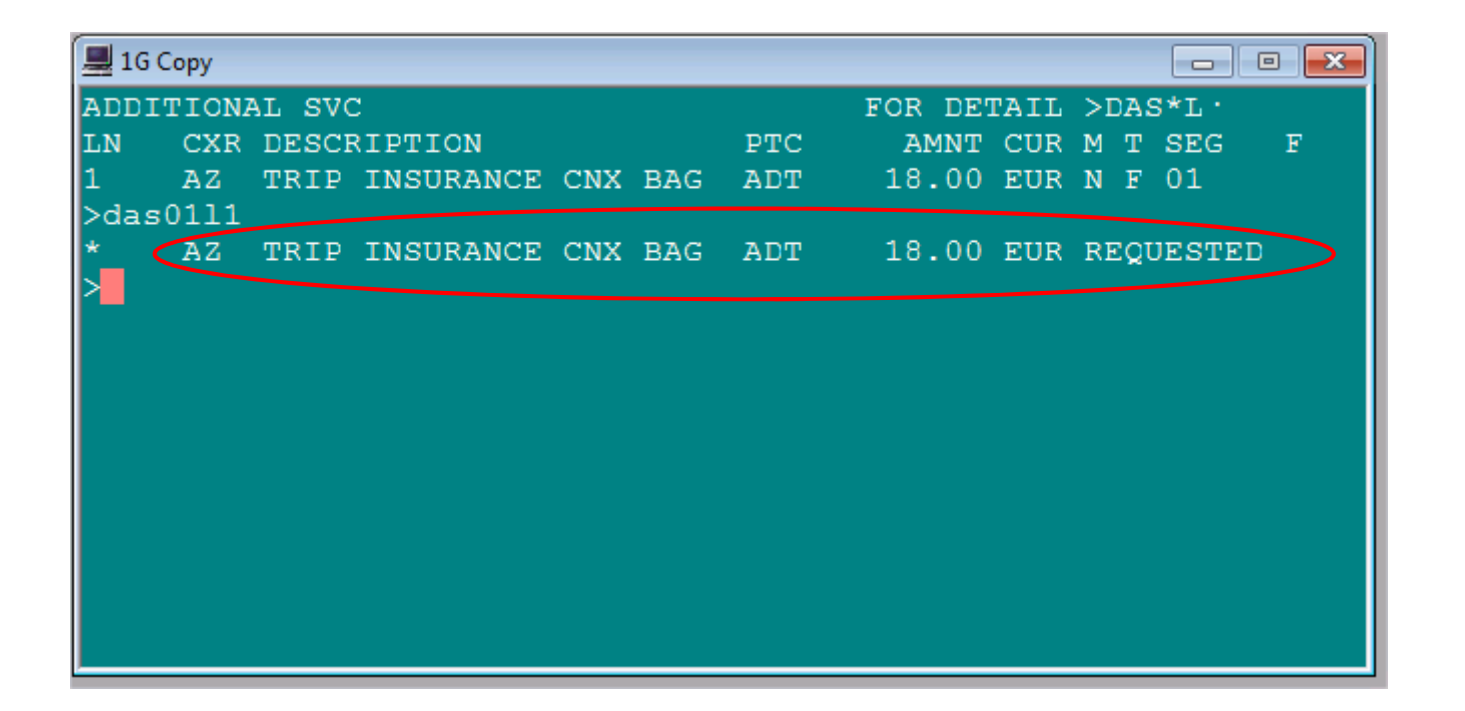

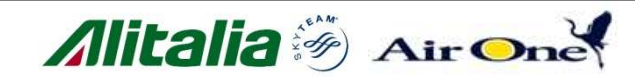

## <sup>™</sup>Aggiungi email → MT.Gscheider.luca@alitalia.it

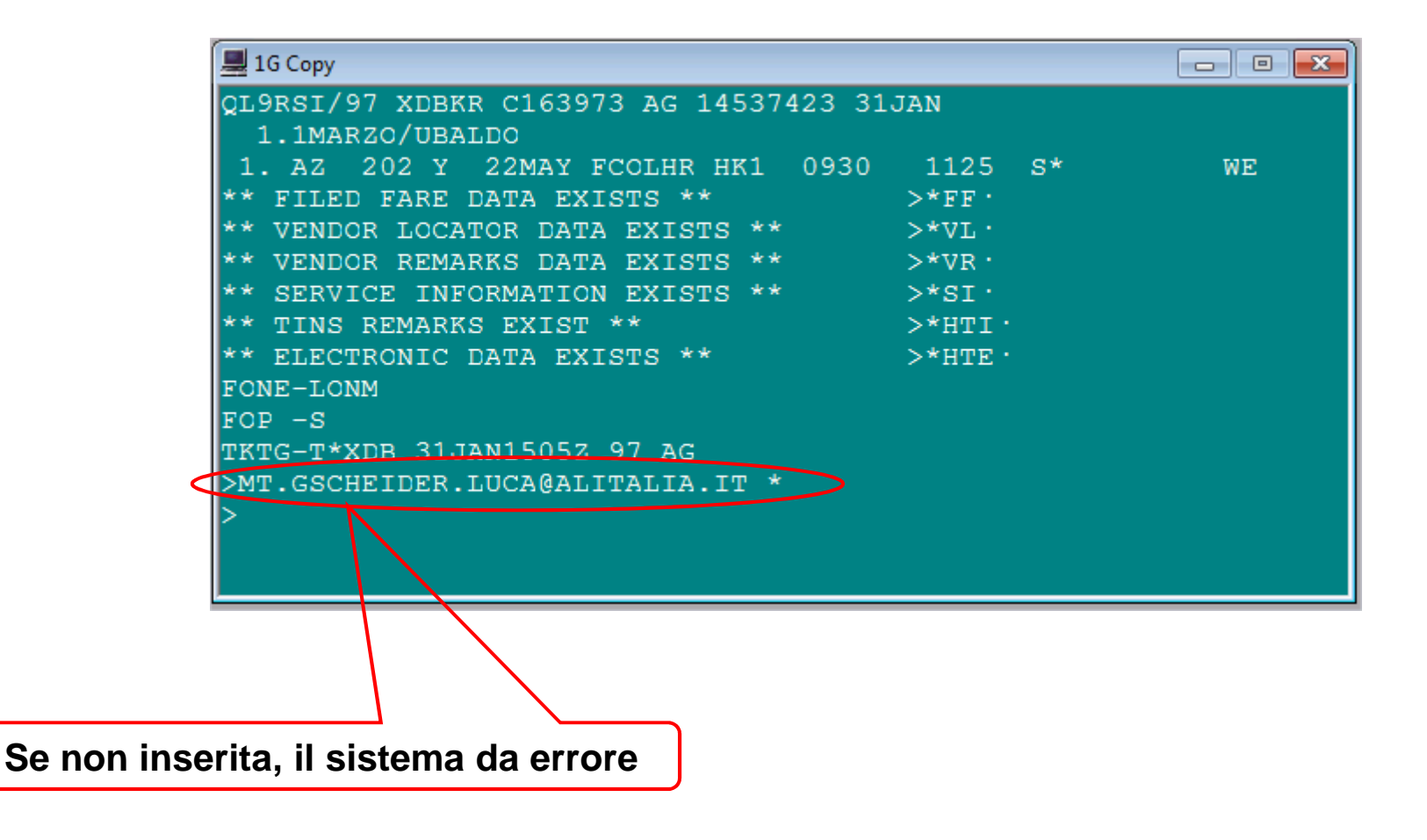

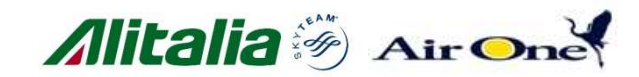

### <sup>⊡</sup> Visualizza status SSR (display dei servizi) →\*<mark>SI</mark>

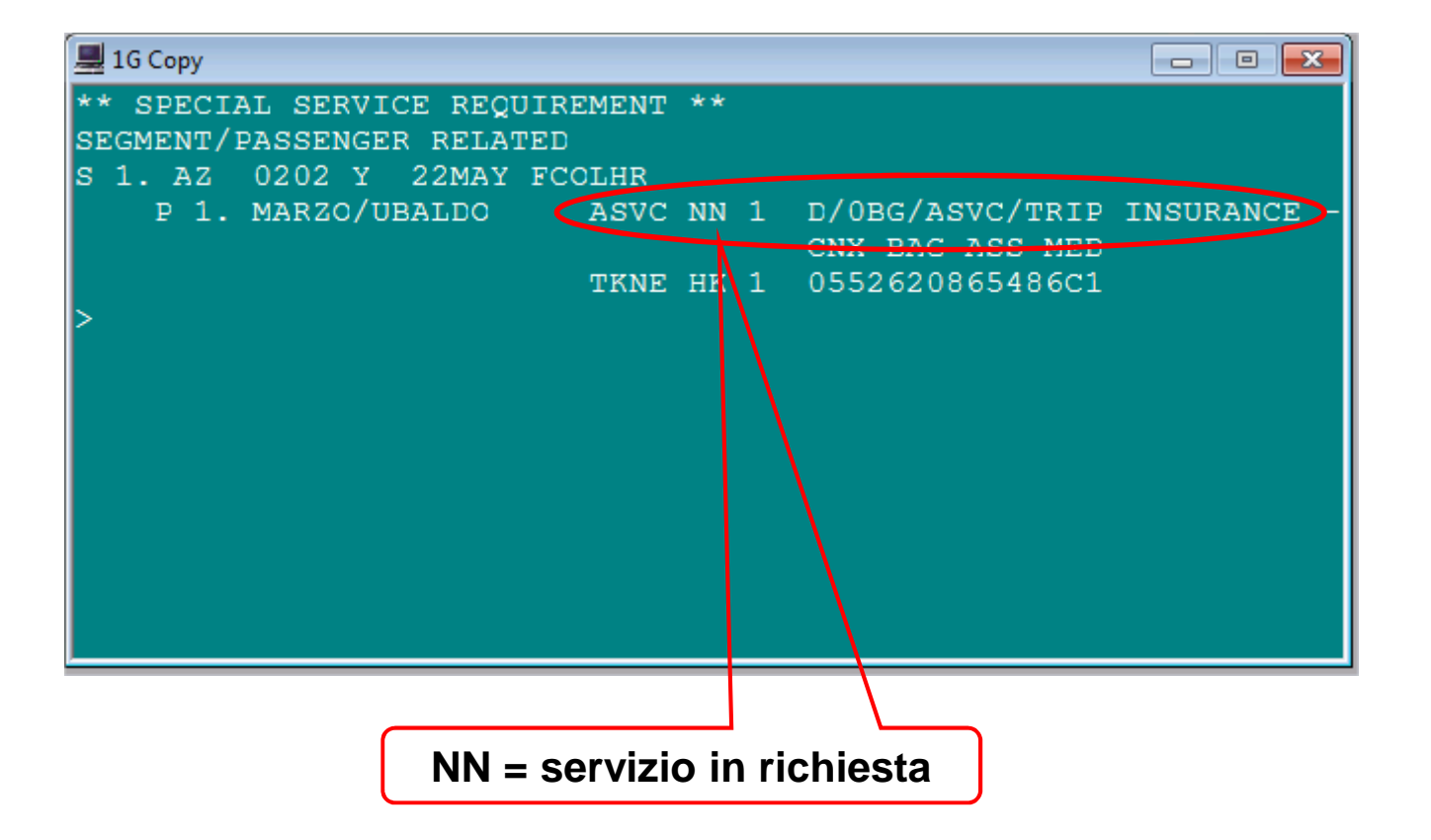

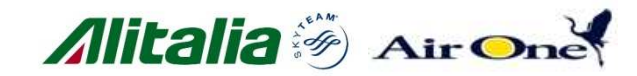

# Inserimento received in PNR $\rightarrow$ R.MAZ

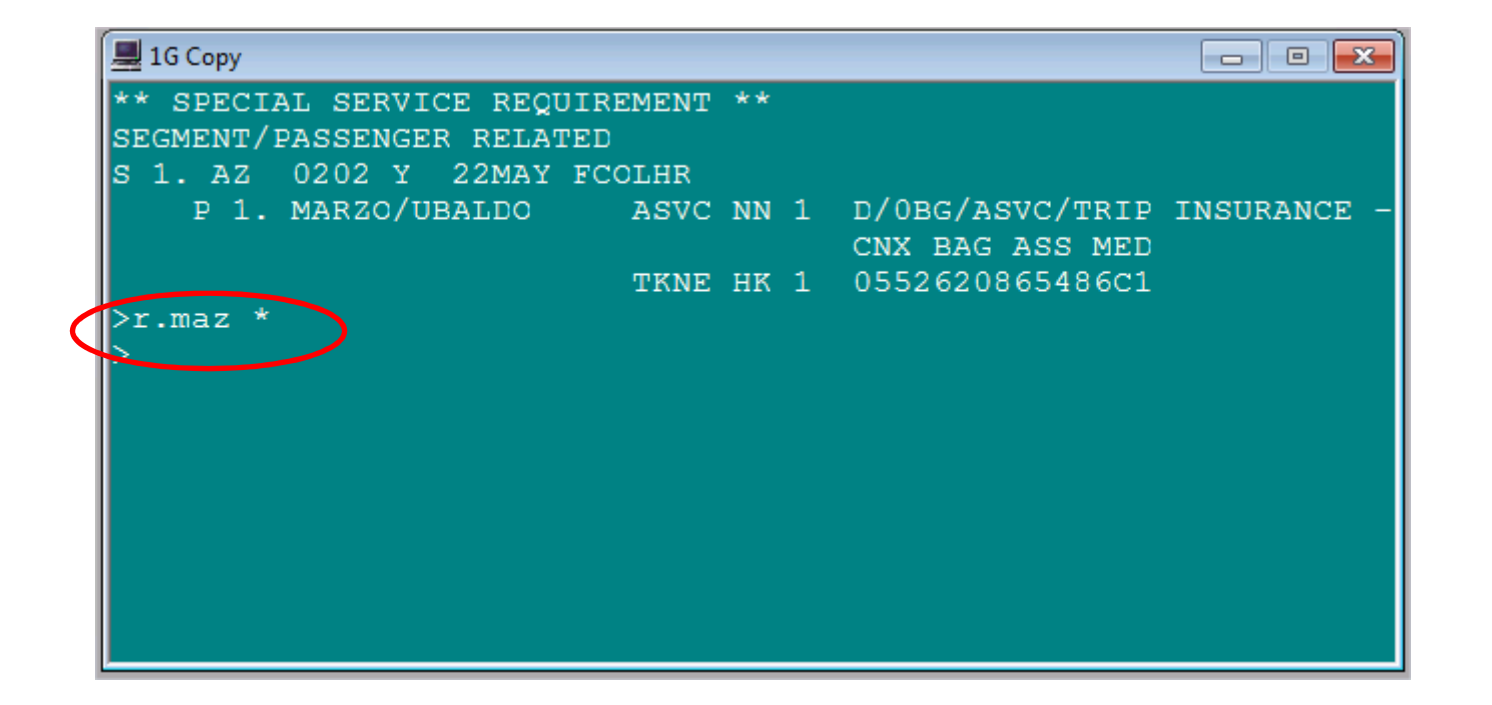

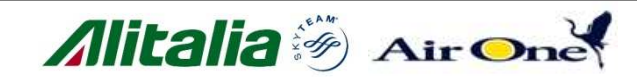

### Finalizzazione PNR ed invio richiesta serv. ad $AZ \rightarrow ER$

| 💻 1G Сору                                                                                                    |                                                                          |    |
|----------------------------------------------------------------------------------------------------|--------------------------------------------------------------------------|----|
| QL9RSI/97 XDBKR C163973 AG 14537423 31<br>1.1MARZO/UBALDO                                                                                                    | JAN                                                                      |    |
| 1.1MARZO/UBALDO<br>1. AZ 202 Y 22MAY FCOLHR HK1 0930<br>** FILED FARE DATA EXISTS **<br>** VENDOR LOCATOR DATA EXISTS **<br>** VENDOR REMARKS DATA EXISTS **<br>** SERVICE INFORMATION EXISTS **<br>** TINS REMARKS EXIST **<br>** ELECTRONIC DATA EXISTS **<br>** EMAIL ADDRESS EXISTS **<br>FONE-LONM<br>FOP -S<br>TKTG-T*XDB 31JAN1505Z 97 AG<br>> | 1125 S*<br>>*FF·<br>>*VL·<br>>*VR·<br>>*SI·<br>>*HTI·<br>>*HTE·<br>>*EM· | WE |
|                                                                                                    |                                                                          |    |

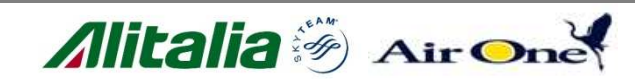

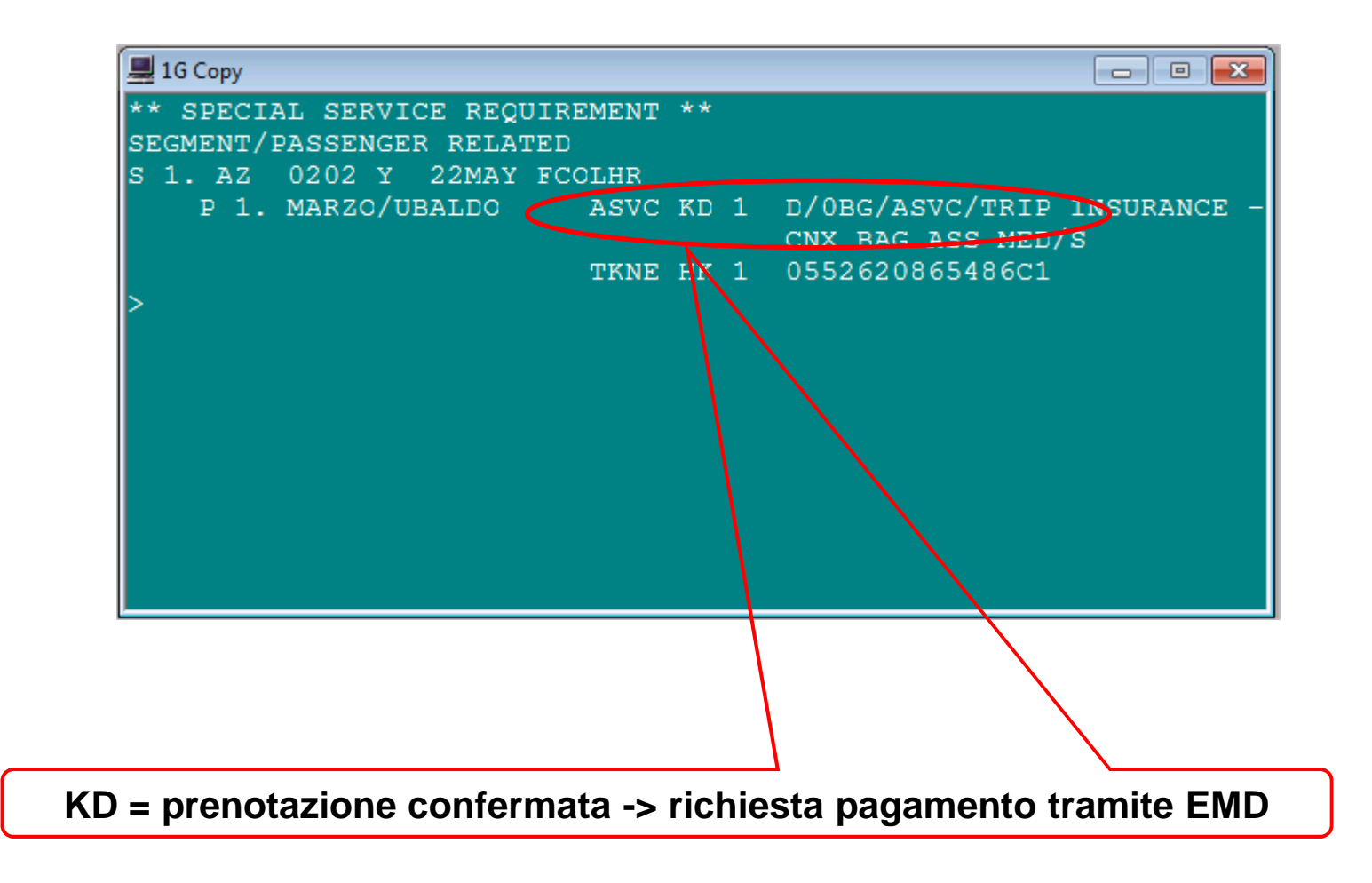

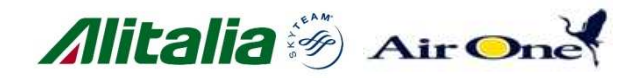

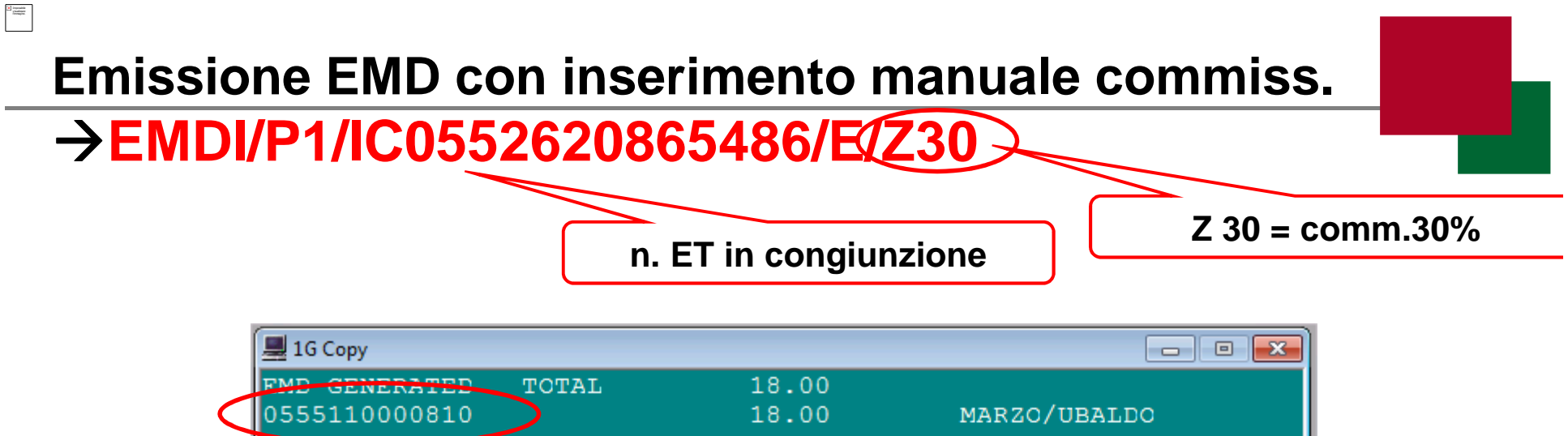

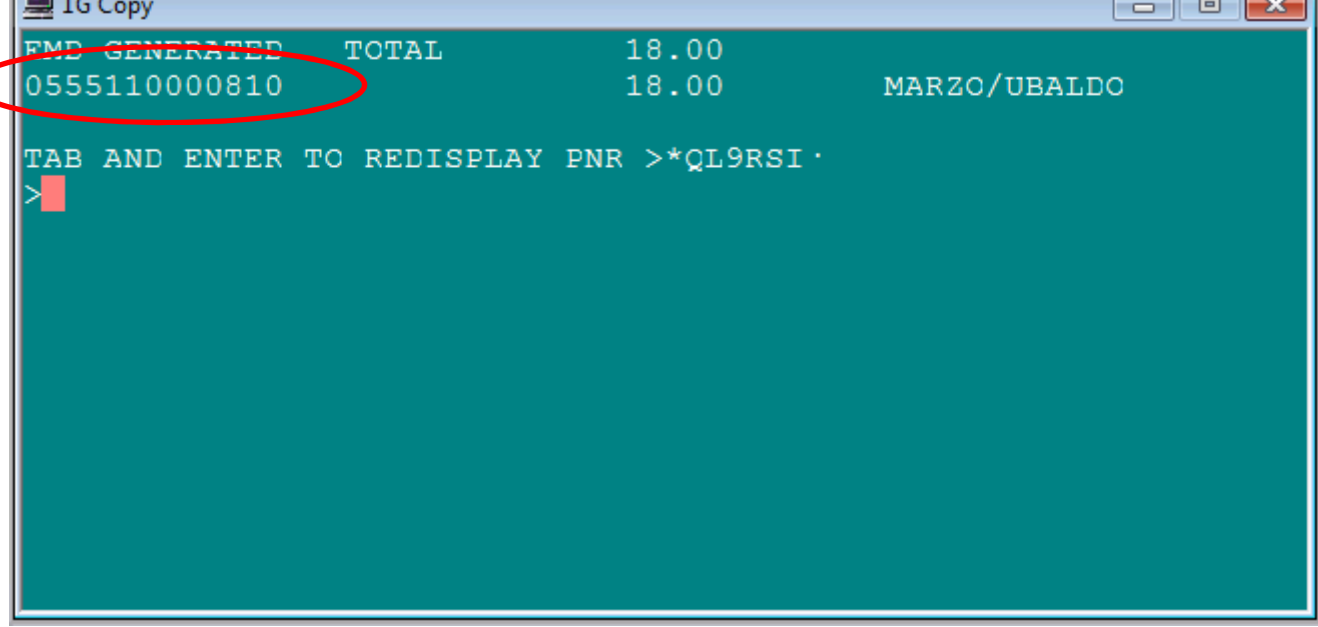

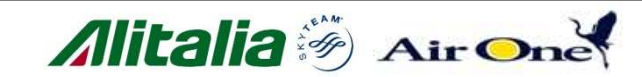

# <sup>□</sup> Richiama display PNR $\rightarrow$ R

| QL9RSI/97 XDBKR C163973 AG 14537423 31JAN<br>1.1MARZO/UBALDO<br>1. AZ 202 Y 22MAY FCOLHR HK1 0930 1125 S* WH<br>** FILED FARE DATA EXISTS ** >*FF·<br>** VENDOR LOCATOR DATA EXISTS ** >*VL·<br>** VENDOB DEMARKS DATA EXISTS ** >*UB·<br>** ADDITIONAL SERVICES EXIST ** >*DAS·<br>** ELECTRONIC MISC DOCUMENT LIST ** >EMDL·<br>** SERVICE INFORMATION EXISTS ** >*SI·<br>** TINS REMARKS EXIST ** >*HTI·<br>** ELECTRONIC DATA EXISTS ** >*HTI·<br>** ELECTRONIC DATA EXISTS ** >*HTE·<br>** EMAIL ADDRESS EXISTS ** >*EM·<br>FONE-LONM |   |
|----------------------------------------------------------------------------------------------------|---|
| 1. AZ 202 Y 22MAY FCOLHR HK1 0930 1125 S* WE<br>** FILED FARE DATA EXISTS ** >*FF<br>** VENDOR LOCATOR DATA EXISTS ** >*VL<br>** VENDOR REMARKS DATA EXISTS ** >*VP<br>** ADDITIONAL SERVICES EXIST ** >*DAS<br>** ELECTRONIC MISC DOCUMENT LIST ** >EMDL<br>** SERVICE INFORMATION EXISTS ** >*SI<br>** TINS REMARKS EXIST ** >*HTI<br>** ELECTRONIC DATA EXISTS ** >*HTE<br>** ELECTRONIC DATA EXISTS ** >*HTE<br>** ELECTRONIC DATA EXISTS ** >*EM ·<br>FONE-LONM                                                                       |   |
| ** ELECTRONIC MISC DOCUMENT LIST ** >EMDL ** SERVICE INFORMATION EXISTS ** >*SI *<br>** TINS REMARKS EXIST ** >*HTI *<br>** ELECTRONIC DATA EXISTS ** >*HTE *<br>** EMAIL ADDRESS EXISTS ** >*EM *<br>FONE-LONM                                                                                                    | E |
|                                                                                                    |   |

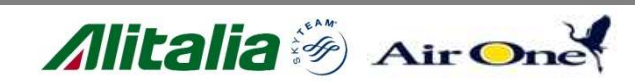

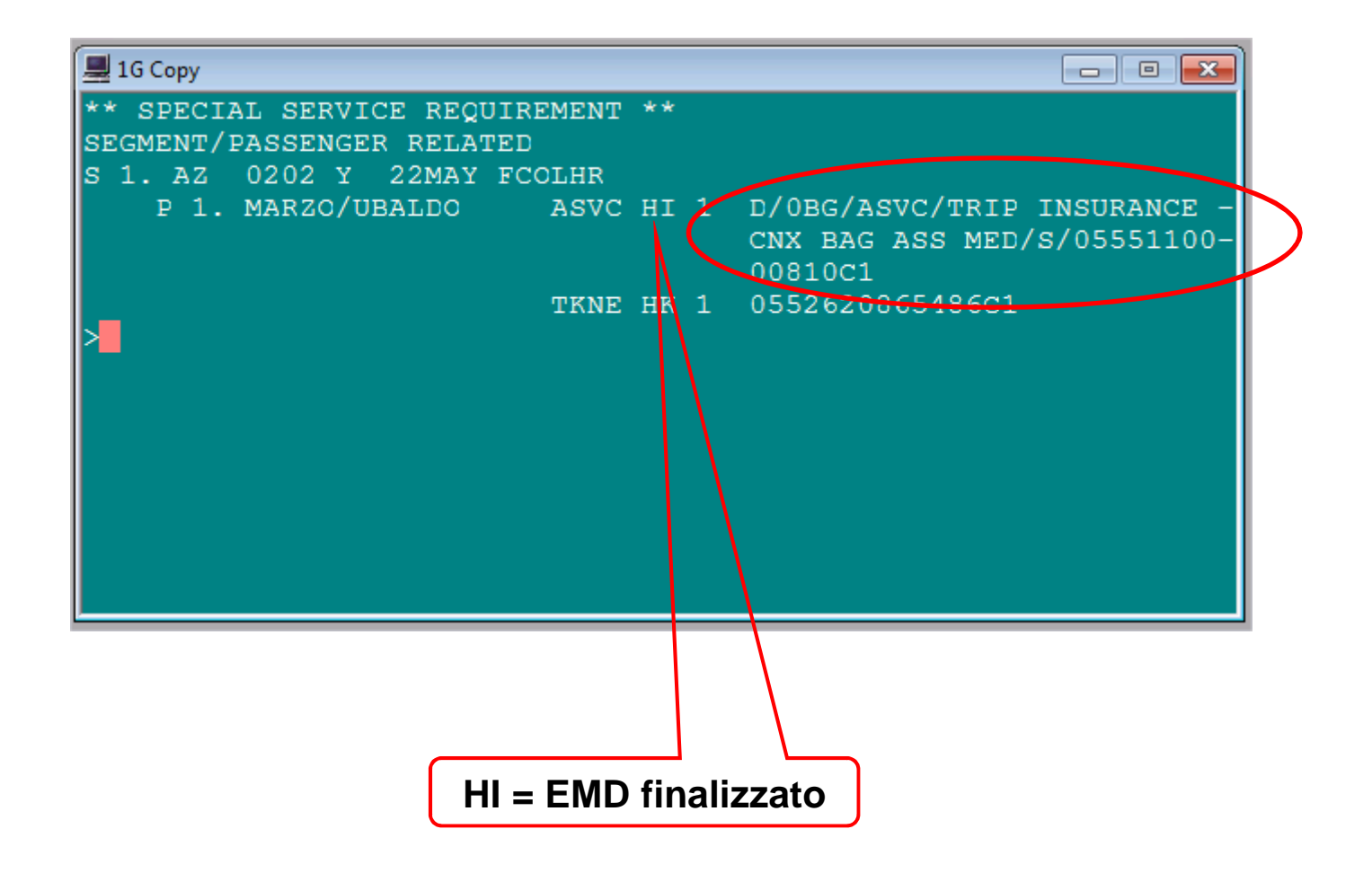

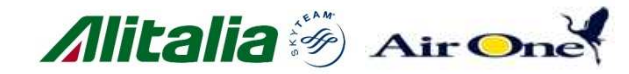

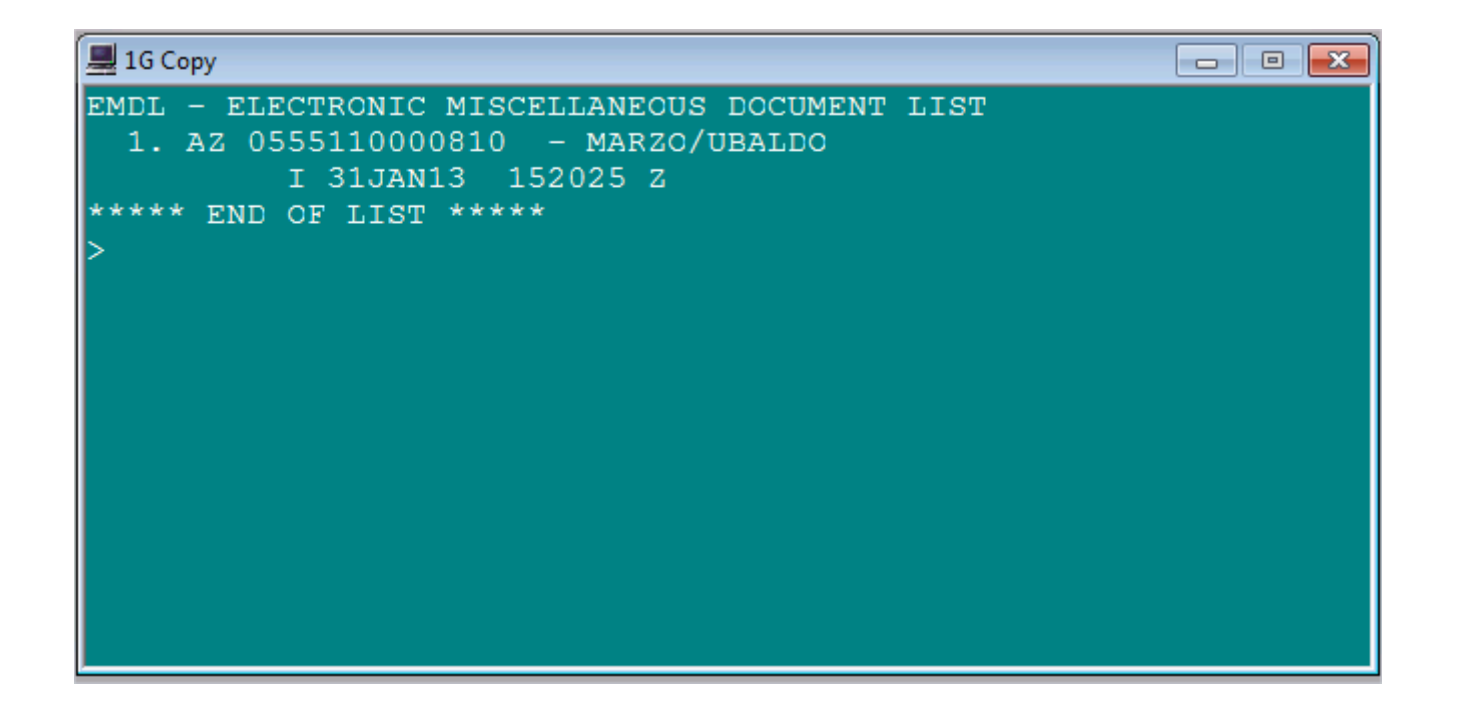

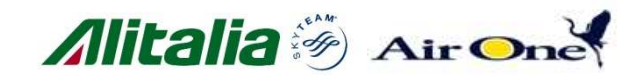

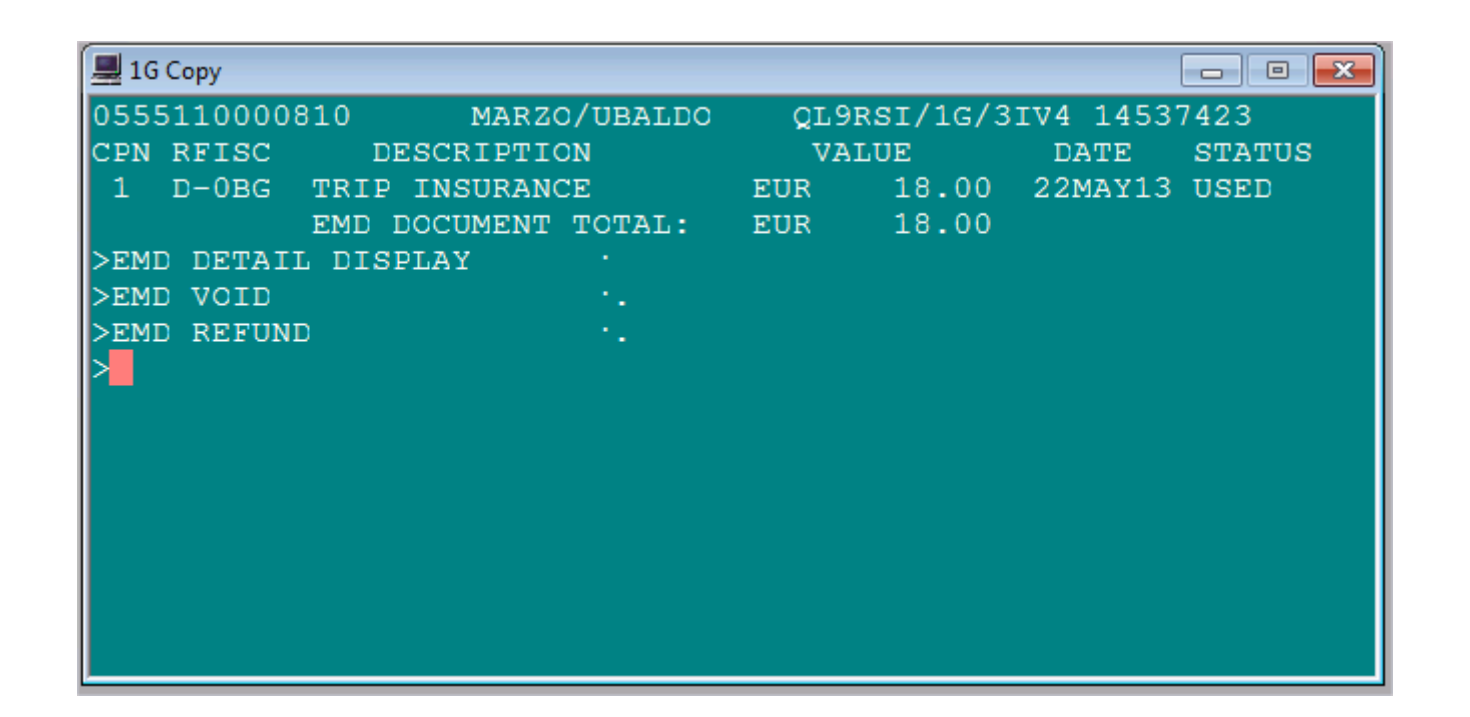

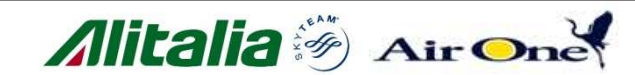

# □ Visualizza dettagli storici dell'EMD #1→EMDH1

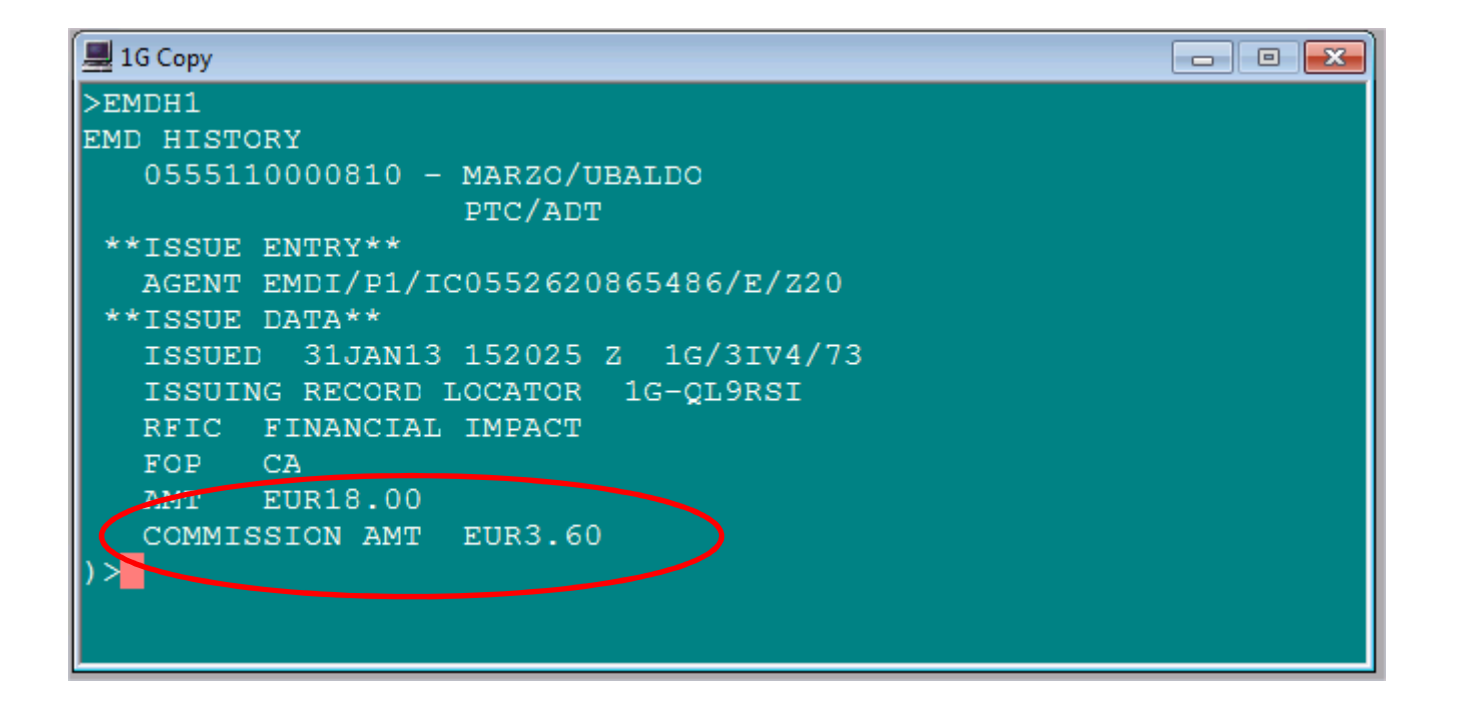

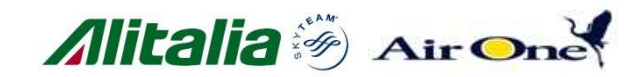

### ✓Visualizza documenti supporto dell'EMD →EMDH0555110000845/RD\*

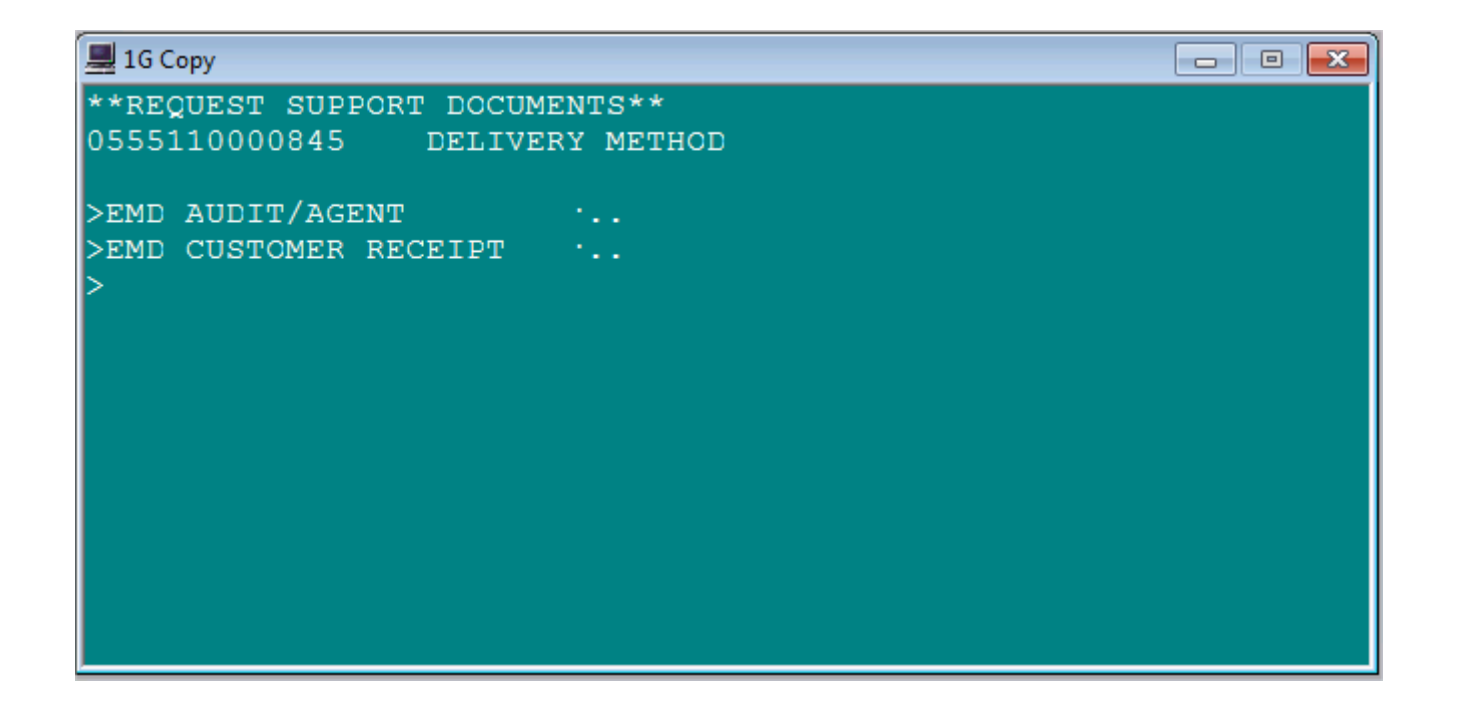

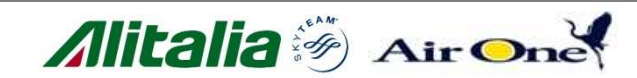

| 💻 1G Сору                                                                                                    |                                             | - • 💌                                                                 |
|----------------------------------------------------------------------------------------------------|---------------------------------------------|-----------------------------------------------------------------------|
| ISSUE DATE/31JAN13<br>ALITALIA CAI SPA<br>GALILEO QUALITY ASSURANCE/1<br>14537423 QL9RSI/1G<br>MARZO/UBALDO<br>CF 02500880121 PI 025008803 | AUDIT/AGENT<br>7733/ 3IV4/73<br>ROME<br>121 | 1 OF 1 ELECTRONIC<br>IT MISCELLANEOUS<br>DOCUMENT                     |
| **** SERVICES **** RFI<br>EMD NUMBER 055 5110000810<br>AZ 0202Y FCOLHR 22MAY /<br>FCI0<br>)>                                               | RELATI<br>C-D<br>OBG / TRIP INSUI<br>1      | ED TKT 0552620865486<br>RANCE CNX BAG ASS MED<br>NOT VALID FOR TRAVEL |

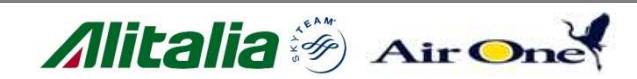

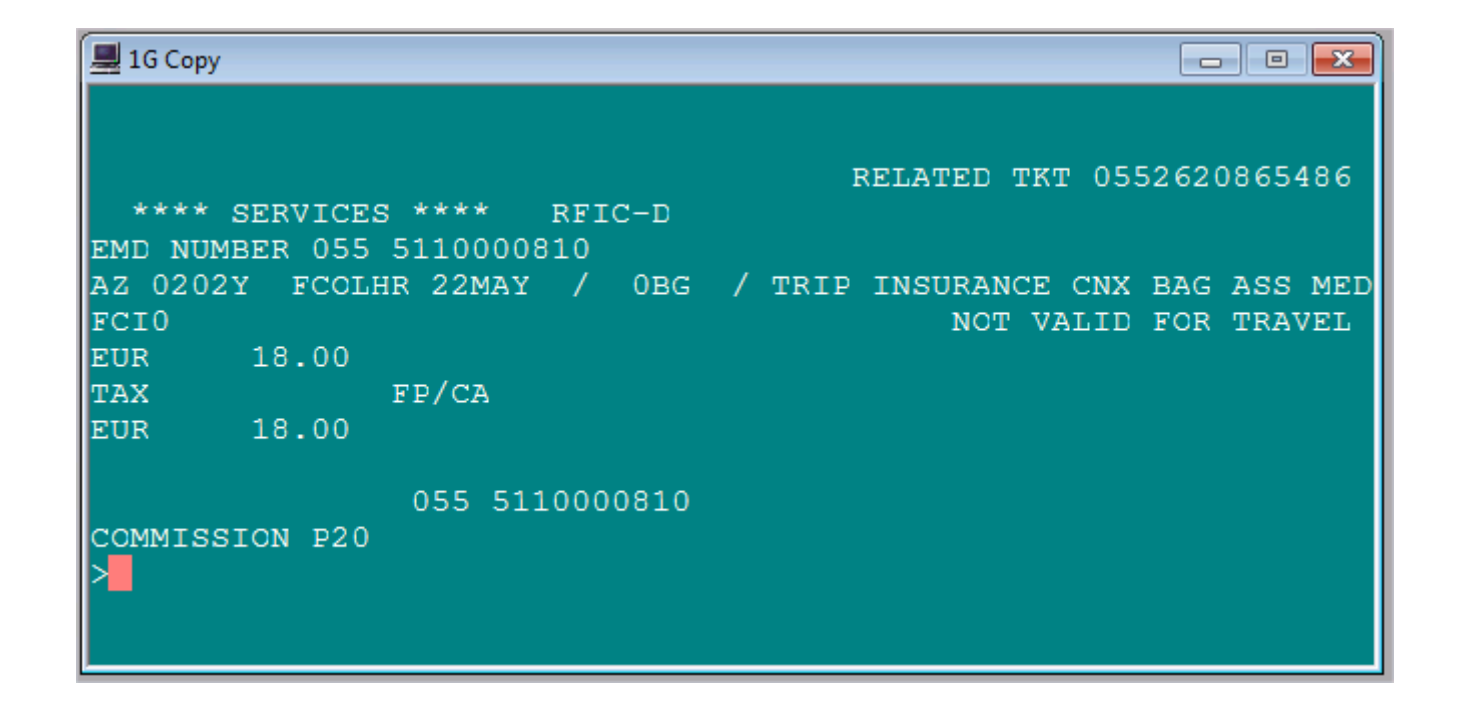

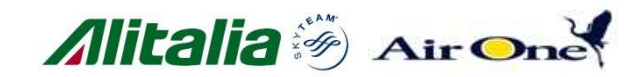

| 💻 1G Copy                                                                                                    | - • 💌                        |
|----------------------------------------------------------------------------------------------------|------------------------------|
| EMD CUSTOMER RECEIPT                                                                                                    | PAGE NO. 1                   |
|                                                                                                    | RLOC: 1G-QL9RSI              |
|                                                                                                    | VLOC: AZ-JC6PM5              |
| FOR: MARZO/UBALDO                                                                                                    |                              |
| EMD NUMBER: 055 5110000810                                                                                                    | 31JAN2013                    |
| ENDORSEMENTS: CF 02500880121 PI 02500880121<br>ISSUED BY: GALILEO QUALITY ASSURANCE ROME IT<br>IN CONNECTION WIT<br>EMD NUMBER: 055 5110000810<br>CPN 1 D: FINANCIAL IMPACT / TRIP INSURANCE CNX E<br>)> | H: 0552620865486<br>UR 18.00 |

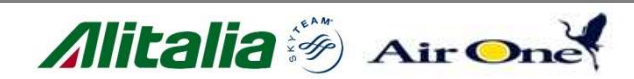

| 💻 1G Copy                                                                                                    | - • 💌          |
|----------------------------------------------------------------------------------------------------|----------------|
| 22MAY13 ALITALIA CAI SPA 0202Y<br>ROME/FCO TO LONDON/LHR                                                            |                |
| EMD BASE EUR<br>EMD TOTAL EUR                                                                                       | 18.00<br>18.00 |
| FORM OF PAYMENT CASH                                                                                                | FC             |
| OTHER THAN PASSENGER AIR TRANSPORTATION SPECIFIC TERMS A<br>CONDITIONS MAY APPLY. THESE TERMS AND CONDITIONS MAY BE | ND             |
| PROVIDED SEPARATELY OR MAY BE OBTAINED FROM THE ISSUING<br>COMPANY OR AGENT.<br>)>                                  |                |
|                                                                                                    |                |

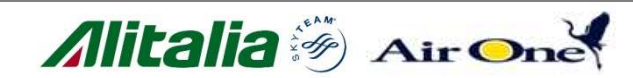

## Fine ricevuta cliente

| 💻 1G Сору                            |      |           |            | , • 💌 |
|--------------------------------------|------|-----------|------------|-------|
| I                                    | EMD  | BASE      | EUR        | 18.00 |
| I                                    | EMD  | TOTAL     | EUR        | 18.00 |
| FORM OF PAYMENT CASH                 |      |           |            |       |
| WHERE THIS DOCUMENT IS USED FOR TRAN | ISPO | ORTATION  | OR SERVICE | ES    |
| OTHER THAN PASSENGER AIR TRANSPORTAD | LION | N SPECIFI | IC TERMS A | ND    |
| CONDITIONS MAY APPLY. THESE TERMS AN | ND C | CONDITION | NS MAY BE  |       |
| PROVIDED SEPARATELY OR MAY BE OBTAIN | NED  | FROM THE  | E ISSUING  |       |
| COMPANY OR AGENT.                    |      |           |            |       |
| IVA INCLUSA NEI TERMINI DI LEGGE OVE | E DO | VUTA /    |            |       |
| VAT INCLUDED IF REQUIRED ACCORDING T |      | LAW CONDI | TIONS      |       |
| >                                    |      |           |            |       |
|                                      |      |           |            |       |
|                                      |      |           |            |       |

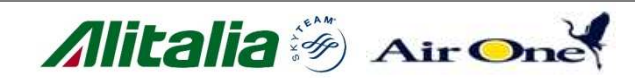

# Dettagli prenotazione

NAME: MARZO/UBALDO GDS PNR: 1G/QL9RSI CARRIER PNR: AZ/JC6PM5

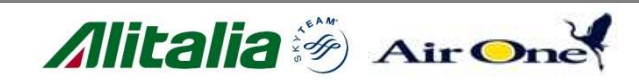

## Back up

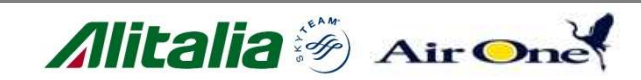

ingenalité Unideren Donagine

### C) Catalogo filtrato per gruppo servizi e segmento (da evitare) – PNR in transazione con segmenti dom/int

| 💻 1G Copy                                  |    |
|--------------------------------------------|----|
| QSQ4XG/97 XDBKR C163973 AG 14537423 08FEB  |    |
| 1.1CALCABRINI/FABRIZIO                     |    |
| 1. AZ 1017 Y 22MAY MXPFCO HK1 0655 0810 S* | WE |
| 2. AZ 318 Y 22MAY FCOCDG HK1 0855 1105 S*  | WE |
| ** FILED FARE DATA EXISTS ** >*FF ·        |    |
| ** VENDOR LOCATOR DATA EXISTS ** >*VL·     |    |
| ** VENDOR REMARKS DATA EXISTS ** >*VR·     |    |
| FONE-LONM                                  |    |
| FOP -S                                     |    |
| TKTG-T*                                    |    |
| >                                          |    |
|                                            |    |
|                                            |    |
|                                            |    |
|                                            |    |
|                                            |    |

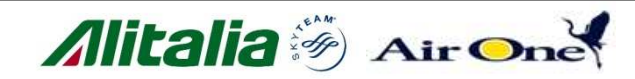

# C) Richiama catalogo per gruppo serv. e n. segmento $\rightarrow$ DAS\*S1/G-TS

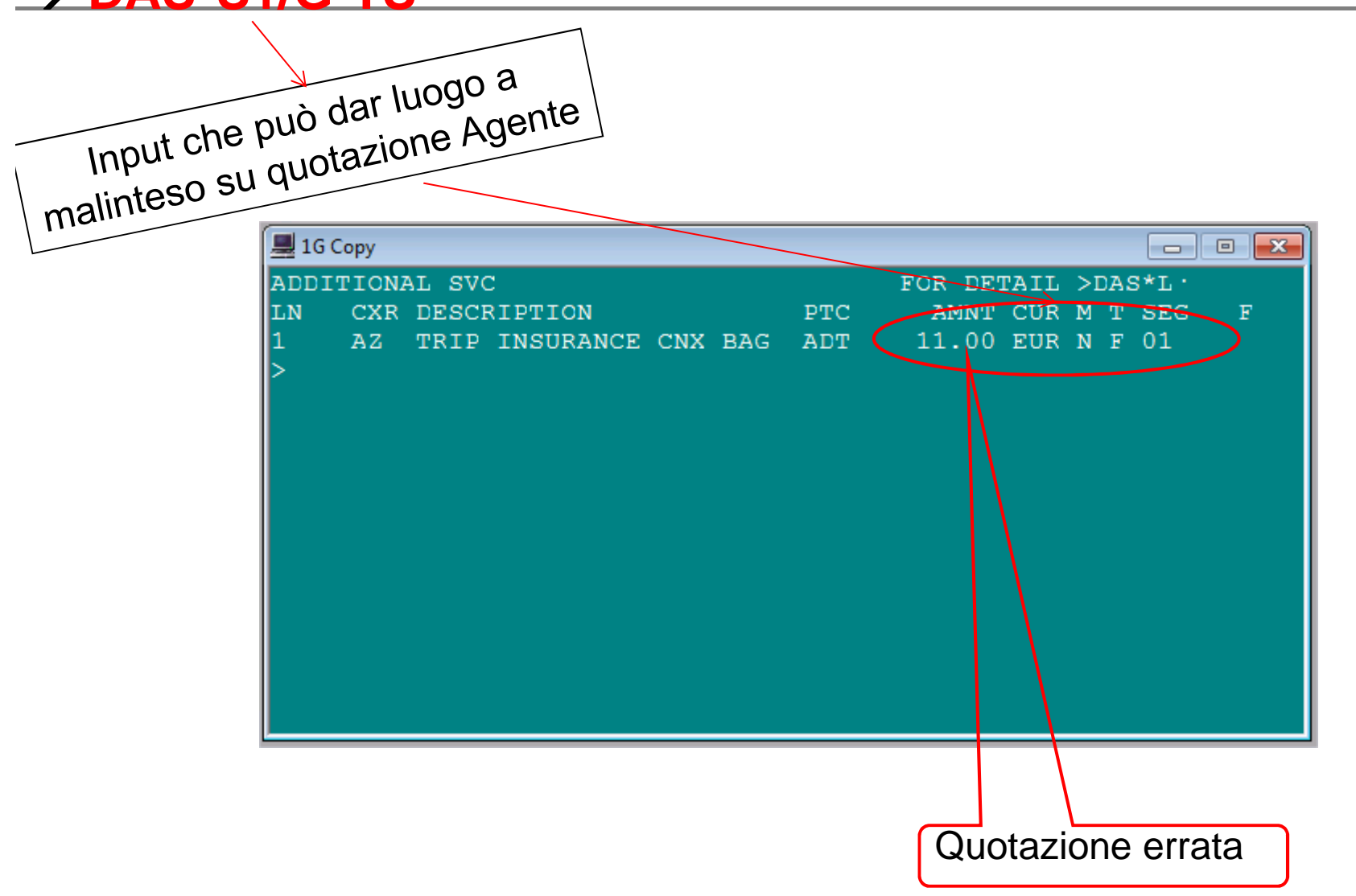

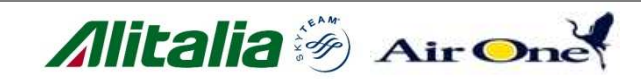

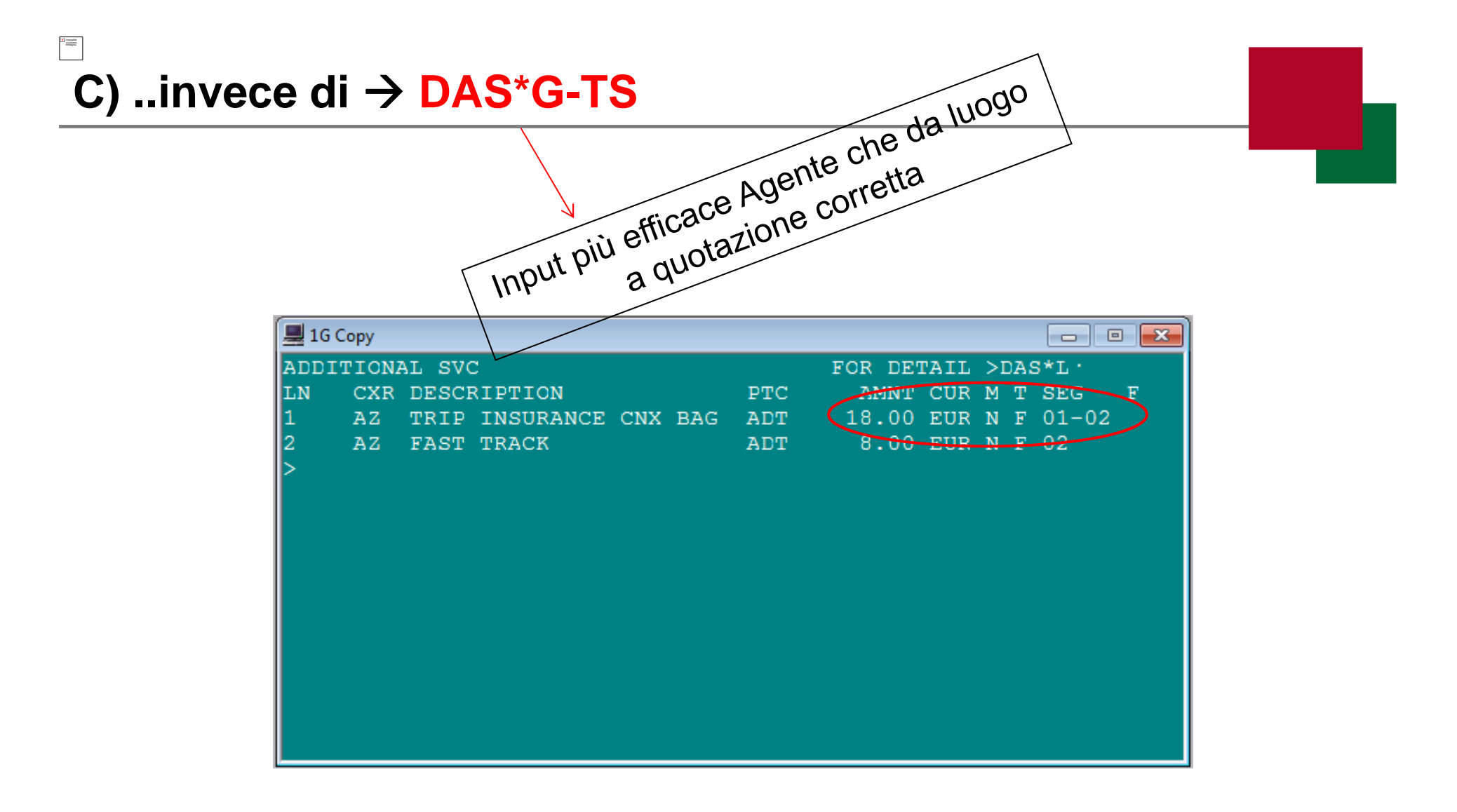

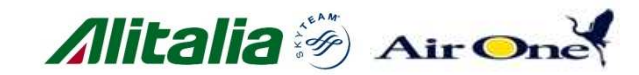

# C) Prenotazione del servizio →DAS01L1

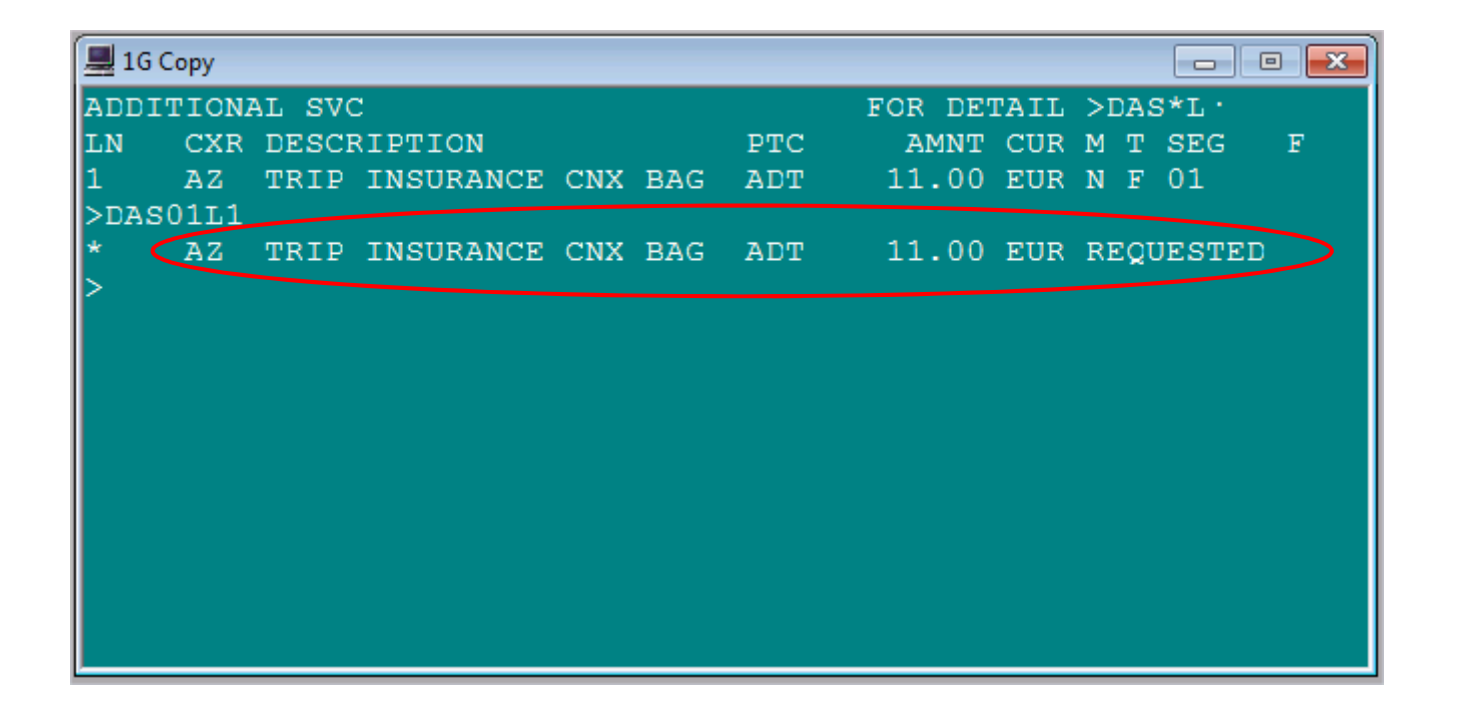

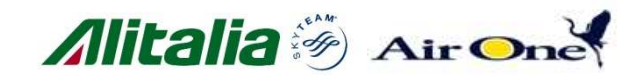

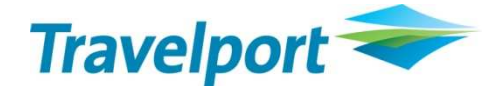

Travelport Merchandising Platform Servizi opzionali non-seat Guida rapida per Galileo™

#### Per ulteriore assistenza, registratevi o accedete al nostro sito web di assistenza on-line, ASK Travelport™ <u>http://www.ASK-Travelport.com</u>

#### Introduzione

La piattaforma Merchandising di Travelport offre alle agenzie di viaggio la capacità di visualizzare, vendere e realizzare i servizi opzionali delle compagnie aeree partecipanti, ed è creato per consentire ai fornitori di viaggio, agenti di viaggio e corporazioni di massimizzare e proteggere i profitti, aumentare la produttività e migliorare la soddisfazione dei clienti.

Questa rapida guida di consultazione si riferisce all'acquisto di **servizi opzionali con Galileo** attraverso la schermata criptico.

#### È inoltre possibile ottenere ulteriori informazioni dai nostri Product Advisories disponibili su ASK Travelport™:

PA1604 – Prezzatura e shopping con servizi opzionali
 PA1338 – Funzionalità di vendita delle soluzioni
 Merchandising

PA1183 – Electronic Miscellaneous Document (EMD)

#### Prenotate il volo e preparate il PNR

Costruite il PNR.

Si raccomanda di aggiungere le seguenti informazioni prima di visualizzare il catalogo dei servizi:

- informazioni tariffarie
- informazioni sulla fedeltà

#### Visualizza i servizi disponibili per il viaggio

- Visualizza il catalogo dei servizi: DAS\* or FQ/DAS\*
- Scorrete il catalogo: MD (giù) / MU (su)
- Il catalogo potrebbe essere troppo lungo, pertanto selezionate le categorie di servizi: DAS\*G-xx-yy Consultate l'Appendice A per la lista dei codici.

#### Vendere un servizio opzionale

- Vendere un servizio opzionale dal catalogo: DASOnLm 'n' è il numero di servizi e 'm' è il numero della linea.
- Vendere servizi opzionali per un passeggero: DASOnLmP2 per vendere solo per il 2° passeggero.

#### Verificare i servizi venduti

- Ricevete e chiudete il PNR
- La scritta \*\* ADDITIONAL SERVICES EXIST \*\* dovrebbe essere presente, altrimenti ignorate e riprendete il PNR. Se la scritta ancora non appare, contattate l'help desk
- La scritta \*\*SERVICE INFORMATION EXISTS \*\* dovrebbe essere presente, altrimenti ignorate e riprendete il PNR. Se la scritta ancora non appare, contattate l'help desk
- Visualizzare gli elementi del servizio: \*SI
  Si dovrebbe vedere un SSR ASVC per il servizio prenotato.

Se lo stato è NN, attendete la conferma. Se lo stato è KD, procedete con l'emissione dell'EMD. Se lo stato è KK, non è richiesta alcuna azione. Se lo stato è NO/UC, la richiesta non è stata accettata dalla compagnia area. Cancellate e contattare l'help desk della compagnia aerea.

 Visualizzare i servizi opzionali: \*DAS
 Dovreste visualizzare gli elementi del servizio per i prodotti prenotati.

#### Pagare i servizi confermati

> Emettete il biglietto

Emettere l'EMD: EMDI/Pn/ICticketnumber/Rx/E dove 'n' è il numero corrispondente al passeggero, 'x' è la lettera corrispondente al selettore RFIC opzionale, e l'opzione e-mail

#### Verificare il pagamento del servizio

- riprendete il PNR
- Visualizzare gli EMD emessi: EMDL
- Visualizzare un EMD particolare: EMDDn dove 'n' è il numero di linea dell'EMDL o il numero dell'EMD.
- Visualizzare la storia dell'EMD: EMDHn dove 'n' è il numero di linea dell'EMDL o il numero dell'EMD.
- Visualizzare le informazioni del servizio: : \*SI Dovreste visualizzare l'SSR ASVCs con il numero dell'EMD alla fine del testo libero.
- Visualizzare i servizi opzionali: \*DAS Dovreste visualizzare i servizi nello stato FD.

#### Cancellare un servizio

- Cancellare l'elemento principale del servizio: SI.XXXX@
- Cancellare per un passeggero e un segmento: SI.PnSm/XXXX@

dove 'n' è il numero corrispondente al passeggero e 'm' è il numero del segmento.

Se la vendita del servizio ha solo creato un SSR ASVC, allora XXXX è l'ASVC.

Se la vendita del servizio ha solo creato un SSR ASVC e un altro SSR, allora XXXX è l'altro codice SSR.

**ATTENZIONE:** se l'EMD è stato già emesso, dovete gestirlo separatamente!

#### Cancellare un pagamento

Voidare l'EMD: EMDVe dove 'e' è il numero dell'EMD. Questa entrata può essere usata solo nella stessa giornata di emissione dell'EMD.

 Rimborsare IEMD: dalla scheramta EMDD, inserite F sulla linea del rimborso.
 Questa entrata può essere usata solo se l'EMD è rimborsabile.

#### Informazioni aggiuntive per i servizi Alitalia

Questa è la lista dei servizi venduti da Alitalia. Questa lista può crescere, poiché la compagnia aerea inserisce nuovi servizi che possono essere venduti attraverso i canali GDS.

| В | aga  | glio aggiuntivo           | DAS*G-BG    |
|---|------|---------------------------|-------------|
| 1 | ΑZ   | SECONDO BAGAGLIO          |             |
| 2 | ΑZ   | TERZO BAGAGLIO            |             |
| 3 | ΑZ   | QUARTO BAGAGLIO           |             |
| 4 | ΑZ   | QUINTO BAGAGLIO           |             |
| 5 | ΑZ   | SESTO BAGAGLIO            |             |
| 6 | ΑZ   | PRIMO PC EXTRA            |             |
| Α | ttre | zzature sportive          | DAS*G-BG-SP |
| 1 | ΑZ   | ATTREZZATURA DA SCI FINO  | A 23 KG     |
| 2 | ΑZ   | SNOWBOARD FINO A 23 KG    |             |
| 4 | ΑZ   | ATTREZZATURA SPORTIVA FI  | NO A 23 KG  |
| S | ervi | zi di viaggio             | DAS*G-TS    |
| 1 | ΑZ   | ASSICURAZIONE DEL VIAGGIO | 0           |
| 2 | ΑZ   | FAST TRACK                |             |
| S | ervi | zi lounge                 | DAS*G-LG    |
| 1 | AZ   | ACCESSO ALLA LOUNGE       |             |

#### Avviso generale – tempo limite per il pagamento

Si prega di notare che un tempo limite per il pagamento è applicato ai servizi opzionali. Questo tempo limite sarà comunicato dall'Alitalia nel PNR attraverso un SSR OTHS.

Prima dell'emissione del biglietto e se se esiste un tempo limite per l'emissione del biglietto, il tempo limite per il pagamento del servizio sarà lo stesso di quello del biglietto.

Se il biglietto è stato già emesso o non esiste alcun tempo limite per il biglietto, un tempo limite predefinito per il pagamento sarà applicato e notificato nell'SSR OTHS.

Se viene superato il tempo limite per il pagamento, il servizio sarà cancellato automaticamente dell'Alitalia e dovrà essere prenotato di nuovo. Alitalia raccomanda agli agenti di cancellare il servizio scaduto.

<u>Si raccomanda agli agenti di emettere l'EMD per i servizi</u> <u>immediatamente dopo la ricezione della conferma del</u> <u>servizio.</u>

#### Istruzioni speciali – Assicurazione Alitalia

Esistono tre (4) polizze assicurative differenti, una per i viaggi in Italia, una per i viaggi in Europa e due per i viaggi nel resto del mondo. Il sistema seleziona automaticamente l'assicurazione corretta da visualizzare nel catalogo.

#### (DAS\*G-TS)

Vendete solamente la prima linea di assicurazione dal

#### catalogo dei servizi opzionali. (DAS01L1)

Questa coprirà tutto il viaggio. Non vendete un servizio per ogni segmento.

Per consegnare la polizza assicurativa al passeggero, l'Alitalia richiede l'indirizzo e-mail del passeggero. <u>Inserite</u> <u>l'indirizzo e-mail prima di emettere l'EMD.</u> Fate attenzione all'uso dei seguenti caratteri per l'inserimento dell'e-mail: usate il doppio trattino/meno (--) per il trattino basso (\_) Ad esempio, l'indirizzo e-mail traveler\_contact@email.com, sarà inserito:

#### MT.TRAVELLER--CONTACT@EMAIL.COM

Assicuratevi che l'EMD sia emesso con l'opzione /E per inviare l'e-mail. In genere, il formato d'emissione dell'EMD sarà così per l'assicurazione: EMDI/P1/ICticketnumber/RD/E

#### Istruzioni speciali – bagaglio Alitalia

<u>Vendete solamente un tipo di bagaglio</u> per un passeggero su ogni volo. I bagagli venduti qui sono i PC standard di bagaglio.

Ad esempio, se un cliente necessita di 3 bagagli, vendete *un* (1) PRIMO BAGAGLIO, *un* (1) SECONDO BAGAGLIO e *un* (1) TERZO BAGAGLIO.

#### Istruzioni speciali – Lounge Alitalia

I servizi lounge sono disponibili solo nei seguenti aeroporti: FCO, LIN, TRN, CTA, PMO, VCE, JFK, NAP.

#### Istruzioni speciali – Fast Track Alitalia

I servizi Fast track sono disponibili solamente nei seguenti aeroporti: FCO terminal 1, NAP.

Istruzioni speciali – Variazioni operative e cambi volontari

In caso di variazioni operative ai voli in itinerario, Alitalia automaticamente riassocia i servizi già pagati anche se questo non avrà riscontro nel pnr del GDS. Il servizio non pagato dovrà invece essere richiesto nuovamente. Se in dubbio, contattate il Service Desk Alitalia.

Nei cambi volontari dell'itinerario, se viene richiesto di includere un EMD esistente per il nuovo servizio, questo può essere fatto sia manualmente o contattando il Service Desk.

Rimborsate o voidate l'EMD originale e poi emettete il nuovo EMD, oppure chiamate il Service Desk Alitalia per effettuare l'exchange dell'EMD per coprire il nuovo servizio.

### Appendice A

| Filtri   | Definizione                                |
|----------|--------------------------------------------|
| *G-BG    | Gruppo Bagaglio                            |
| *G-BG-AD | Dispositivi d'assistenza                   |
| *G-BG-CY | Bagaglio a mano                            |
| *G-BG-IN | Bagaglio per neonati                       |
| *G-BG-MI | Strumenti musicali                         |
| *G-BG-SI | Articoli speciali                          |
| *G-BG-SP | Attrezzatura sportiva                      |
| *G-BG-CT | Container                                  |
| *G-BG-PP | Bagaglio in eccesso prepagato              |
| *G-CO    | Gruppo Carbon offset                       |
| *G-FF    | Gruppo Frequent flyer                      |
| *G-FF-MG | Accumulo miglia                            |
| *G-GT    | Gruppo Trasporto a terra e Servizi non-air |
| *G-GT-BU | Bus                                        |
| *G-GT-EC | Carrello elettrico                         |
| *G-GT-HT | Hotel                                      |
| *G-GT-LI | Limo                                       |
| *G-GT-PK | Parcheggio                                 |
| *G-GT-TN | Treno                                      |
| *G-GT-TF | Transfer                                   |
| *G-GT-TU | Tour                                       |
| *G-IE    | Gruppo Intrattenimento in volo             |
| *G-IE-FP | Fun pack                                   |
| *G-IE-HS | Cuffiette                                  |
| *G-IE-IT | Accesso internet                           |
| *G-IE-MV | Film                                       |
| *G-IE-PB | Cuscino/coperta                            |
| *G-IE-PA | Accesso telefonico                         |
| *G-IE-TL | Accessori per toilette                     |
| *G-IE-TV | Televisione                                |
| *G-IE-VG | Video game                                 |
| *G-LG    | Gruppo Lounge                              |
| *G-MD    | Gruppo medico                              |
| *G-MD-MA | Assistenza medica                          |
| *G-MD-OX | Ossigeno                                   |

| Filtri   | Definizione                                  |
|----------|----------------------------------------------|
| *G-MD-SC | Barella                                      |
| *G-MD-WH | Sedia a rotelle                              |
| *G-ML    | Gruppo pasto / bevande                       |
| *G-ML-BR | Colazione                                    |
| *G-ML-DR | Bevanda                                      |
| *G-ML-DI | Cena                                         |
| *G-ML-LU | Pranzo                                       |
| *G-ML-SN | Snack                                        |
| *G-PT    | Animali domestici                            |
| *G-PT-PC | Animali domestici in cabina                  |
| *G-PT-PH | Animali domestici a bordo                    |
| *G-RO    | Eccezione                                    |
| *G-RO-3A | Eccezione alla categoria 31 e 33             |
| *G-RO-31 | Eccezione alla categoria 31                  |
| *G-RO-33 | Eccezione alla categoria 33                  |
| *G-SA    | Gruppo Assegnazione posti riservati          |
| *G-SB    | Gruppo Standby                               |
| *G-ST    | Gruppo Negozio a bordo                       |
| *G-ST-AP | Abbigliamento                                |
| *G-ST-GC | Carte / certificati regalo                   |
| *G-ST-LM | Logo merce                                   |
| *G-ST-TY | Giocattoli                                   |
| *G-TS    | Gruppo Servizi di viaggio                    |
| *G-TS-CH | Charter                                      |
| *G-TS-CI | Check-in                                     |
| *G-TS-LT | Biglietto perduto                            |
| *G-TS-PD | Prepagato                                    |
| *G-TS-TI | Assicurazione viaggio                        |
| *G-TS-VI | Servizi per visti                            |
| *G-TS-WA | Garanzia                                     |
| *G-UN    | Gruppo Viaggiatori non accompagnati (Escort) |
| *G-UN-AS | Assistenza                                   |
| *G-UN-MR | Minore non accompagnato                      |
| *G-UN-SR |                                              |
|          | Anziano non accompagnato                     |